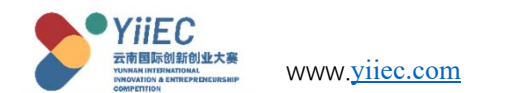

1、Log in to the official website of the competition https://www.yiiec.com, click "Registration" at the top of the website, or "Register now" at the bottom of the picture to enter the registration system.

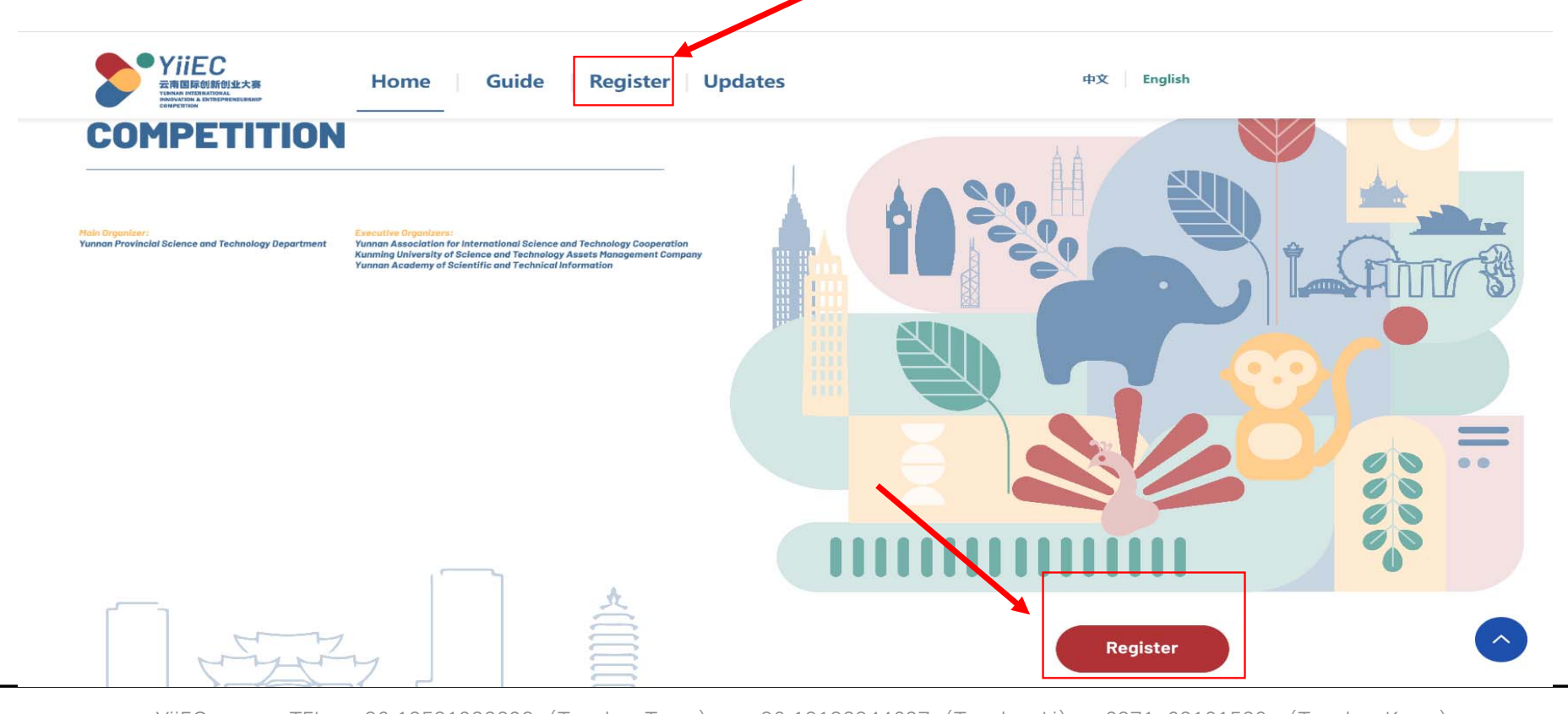

YiiEC TEL: +86 13581933398 (Teacher Tong) 、+86 18183844637 (Teacher Li) 、0871-63101520 (Teacher Kong) Email: infor@ynaistc.com

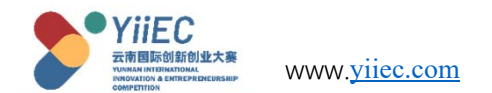

2、Enter the registration system page and click "Create An Account". Fill in the registration information as prompted.

| gin                                                | 体中文 English   | Create An Account       | 简体中文 Engl                                                         |
|----------------------------------------------------|---------------|-------------------------|-------------------------------------------------------------------|
| Email Account                                      |               | Username                | Please fill in your username                                      |
| Please fill in your email account                  |               | Contact number          | +86 V Please fill in your Contact I                               |
| Password                                           |               | Password ①              | Please fill in your password                                      |
| Please fill in your password                       | ø             | Confirm Password ①      | Please fill in your confirmed passward                            |
| mage Code                                          |               | Email Account           | Please fill in your email account                                 |
| Fill in the verification code on the right hand si | BITAN         | Email verification code | Please fill in the verificat Send                                 |
| Remember me Create An Account Fo                   | rget password |                         | I have read and I agree 《User<br>Agreement and Privacy Statement》 |
| Log In                                             |               |                         | n you nave an account, please login                               |

YiiEC TEL: +86 13581933398 (Teacher Tong) 、+86 18183844637 (Teacher Li) 、0871-63101520 (Teacher Kong) Email: infor@ynaistc.com

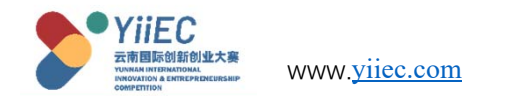

#### 3、Then log in to enter the registration system, start filling in the application.

| K My Home Page                                                                                                    |                                                                                                    |                                                                                                    | > C 1                                                                                                    |
|----------------------------------------------------------------------------------------------------|----------------------------------------------------------------------------------------------------|----------------------------------------------------------------------------------------------------|----------------------------------------------------------------------------------------------------|
| 🛞 South/Southeast Asia Competition                                                                                                    |                                                                                                    | 🚡 Returned Chinese Student Competition                                                                                                    |                                                                                                    |
| Enterprise Group                                                                                                    | COS<br>Team Group                                                                                                    | Start-up Group                                                                                                    | Incubating Group                                                                                                    |
| <ul> <li>Registration criteria:</li> <li>Registered enterprises (In South &amp; Southeast Asia / China)</li> <li>Established for more than 1 year, but less than 5 years</li> <li>Enterprises that intend to expand business in Yunnan</li> <li>Start-ups in Yunnan that intend to or have already<br/>established branches in South/Southeast Asia countries,<br/>some companies located outside of Yunnan can also<br/>participate</li> <li>Not stock market listed technological enterprises</li> <li>No criminal records</li> </ul> | <ul> <li>Registration criteria:</li> <li>Yunnan teams who currently possesses intellectual property rights in South and Southeast Asia, but hasn't marketized yet</li> <li>Foreign teams who plan to start or already have started business in Yunnan (extra points will be given to those who already have intellectual property rights and research investment)</li> <li>Students with nationalities of South / Southeast Asia countries studying in universities in Yunnan or Students who are currently studying in South/Southeast Asia countries (core members of the team must be at least three people)</li> </ul> | <ul> <li>Registration criteria:</li> <li>Chinese students with bachelor's degree or above, who have studied or engaged in lectures and research abroad for more than 1 year, or visiting scholars sent abroad by the state for more than half a year, intend to or have already started businesses in Yunnan, those who meet the above criteria can take part in the competition as well.</li> <li>Has been in operation for a period of time in Yunnan, and established some operating results</li> <li>Either the legal person or core shareholder, who is a key member of the team, has overseas studying background</li> <li>Has registered the company within a year</li> <li>A currently on-going business with good social reputation and no criminal record</li> </ul> | <ul> <li>Registration criteria:</li> <li>Chinese studied or engaged in lectures and research abroad for more than 1 year, or visiting scholars sent abroad by the state for more than half a year, intend to or have already started businesses in Yunnan, those who meet the above criteria can take part in the competition as well.</li> <li>Currently at the planning stage, has ideas, and may have patents and intellectual properties</li> <li>Has not registered company</li> <li>Has overseas studying backgrounds, currently in school or have graduated over the last two years</li> <li>Has overseas studying backgrounds, plan to start up business in Yunnan, and are currently at the planning, product R&amp;D stage or have intellectual properties</li> <li>The applicant should be the primary person in charge of the project or is the possessor of the core technology of the project</li> </ul> |

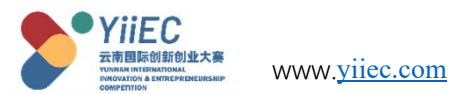

3.1. My home page. Click "My home page", you can see a total of two competitions, four groups, according to their own conditions click to select the corresponding group, enter the filling.

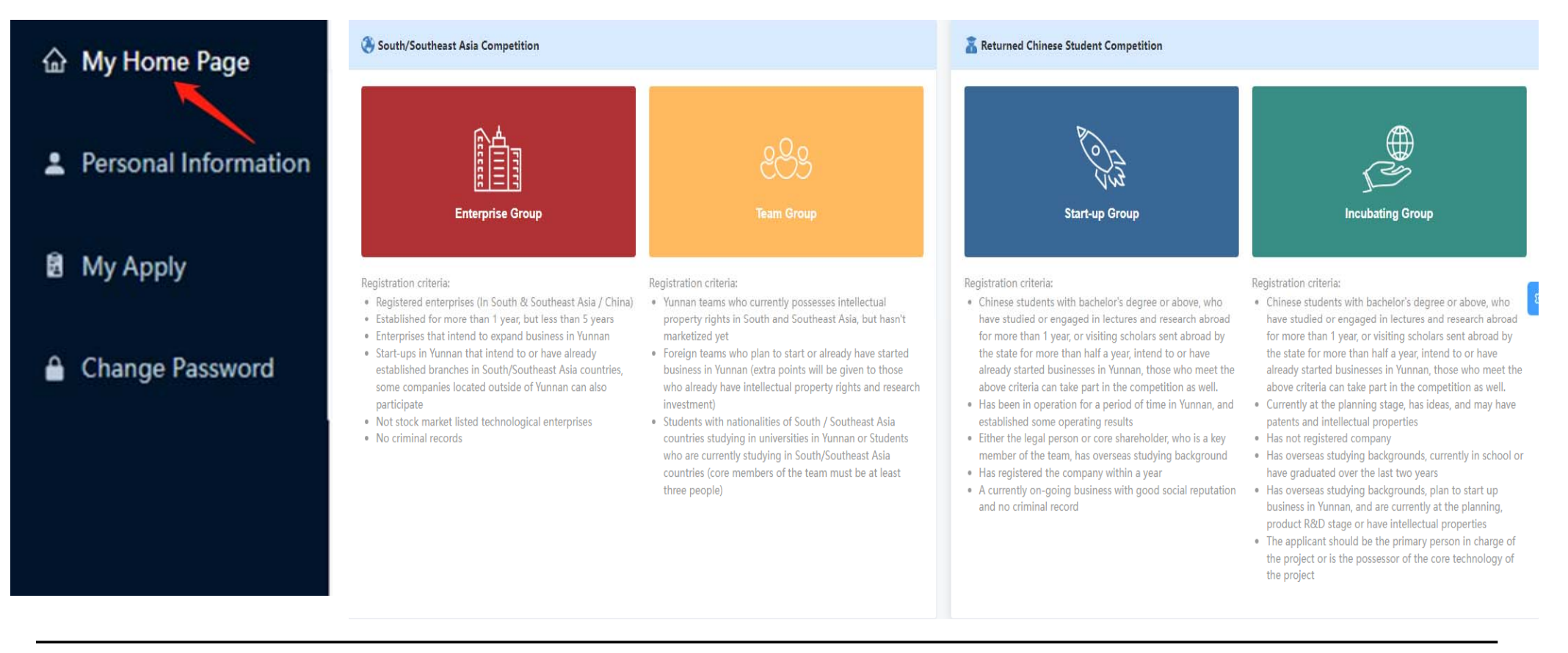

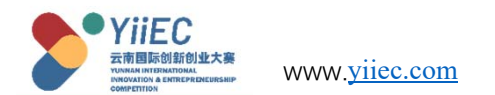

3.2、Personal information. Click the "Personal Information" button to modify the user name and phone number. After the modification, click the "Save" button to save the modification.

| • YiiEC                                                                                                   | ≪ My Home Page                                                                 | L Personal Information                   |
|----------------------------------------------------------------------------------------------------|--------------------------------------------------------------------------------|------------------------------------------|
| 云南国际创新创业大赛<br>TURINA INTERNITIONAL<br>INTERNITION & ENTREPENDENCIES                                       |                                                                                |                                          |
| ☆ My Home Page                                                                                            | Personal Informat                                                              | ion                                      |
| Personal Information                                                                                      | * Email Account                                                                | 854411503@qq.com                         |
|                                                                                                    | * username                                                                     |                                          |
| B My Apply                                                                                                | * Contact number                                                               | +86 ∨ 1223455 ⊗                          |
| Change Password                                                                                           | save                                                                           |                                          |
| <ul> <li>My Home Page</li> <li>Personal Information</li> <li>My Apply</li> <li>Change Password</li> </ul> | Personal Informat<br>* Email Account<br>* username<br>* Contact number<br>save | 854411503@qq.com<br>Ⅲ<br>+86 ∨ 1223455 ③ |

YiiEC TEL: +86 13581933398 (Teacher Tong) 、+86 18183844637 (Teacher Li) 、0871-63101520 (Teacher Kong) Email: infor@ynaistc.com

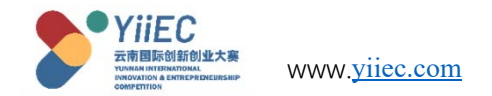

#### 3.3、 My registration ". Click "My Registration" to check the registration status.

| YIIEC<br>云南国际创新创业大赛<br>THE MAN INTERFERENCE REMEP<br>CONFERENCE | Clic<br>Note<br>mod | k the "Details" bu<br>e that if the registi<br>lified! | itton to view and m<br>ration has been sub            | odify the registration mitted, it can only b  | on information.<br>be viewed and ca | nnot be |
|-----------------------------------------------------------------|---------------------|--------------------------------------------------------|-------------------------------------------------------|-----------------------------------------------|-------------------------------------|---------|
| 命 My Home Page                                                  | My Applicati        | on                                                     |                                                       |                                               |                                     |         |
| Personal Information                                            | All Regi            | tering Processing Registered successfully              | Entered the Preliminary Round Result of Preliminary H | Round Entered the Finals Result of the Finals | Failed in Registering Finished      |         |
| 🖻 My Apply                                                      | Index               | type                                                   | group                                                 | status                                        | time                                | action  |
| Change Password                                                 | 1                   | Returned Chinese Student Competition                   | Start-up Group                                        | Registering                                   | 2022-07-03                          | Details |
|                                                                 |                     |                                                        |                                                       |                                               |                                     |         |

YiiEC TEL: +86 13581933398 (Teacher Tong) 、+86 18183844637 (Teacher Li) 、0871-63101520 (Teacher Kong) Email: infor@ynaistc.com

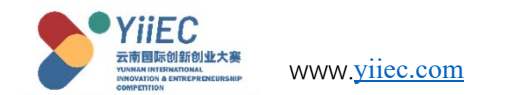

### 3.4、Change the password. Click Change Password to change the password.

| YiiEC<br>云南国际创新创业大赛  | ≪ My Home Page     |                                |   |
|----------------------|--------------------|--------------------------------|---|
| ☆ My Home Page       | Change Password    |                                |   |
| Personal Information | * Current Password | Please key in Current Password | ø |
| 🖻 My Apply           | * New Password     | Please key in New Password     | Ø |
|                      | * Confirm Password | Please key in Confirm Password | Ø |
| Change Password      | save               |                                |   |

YiiEC TEL: +86 13581933398 (Teacher Tong) 、+86 18183844637 (Teacher Li) 、0871-63101520 (Teacher Kong) Email: infor@ynaistc.com

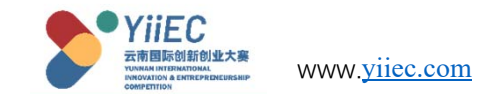

#### **4.Enterprise Group Registration**

Registration criteria:

- Registered enterprises (In South & Southeast Asia / China)
- Established for more than 1 year, but less than 5 years
- Enterprises that intend to expand business in Yunnan
- Start-ups in Yunnan that intend to or have already established branches in South/Southeast Asia countries, some companies located outside of Yunnan can also participate
- Not stock market listed technological enterprises
- No criminal records

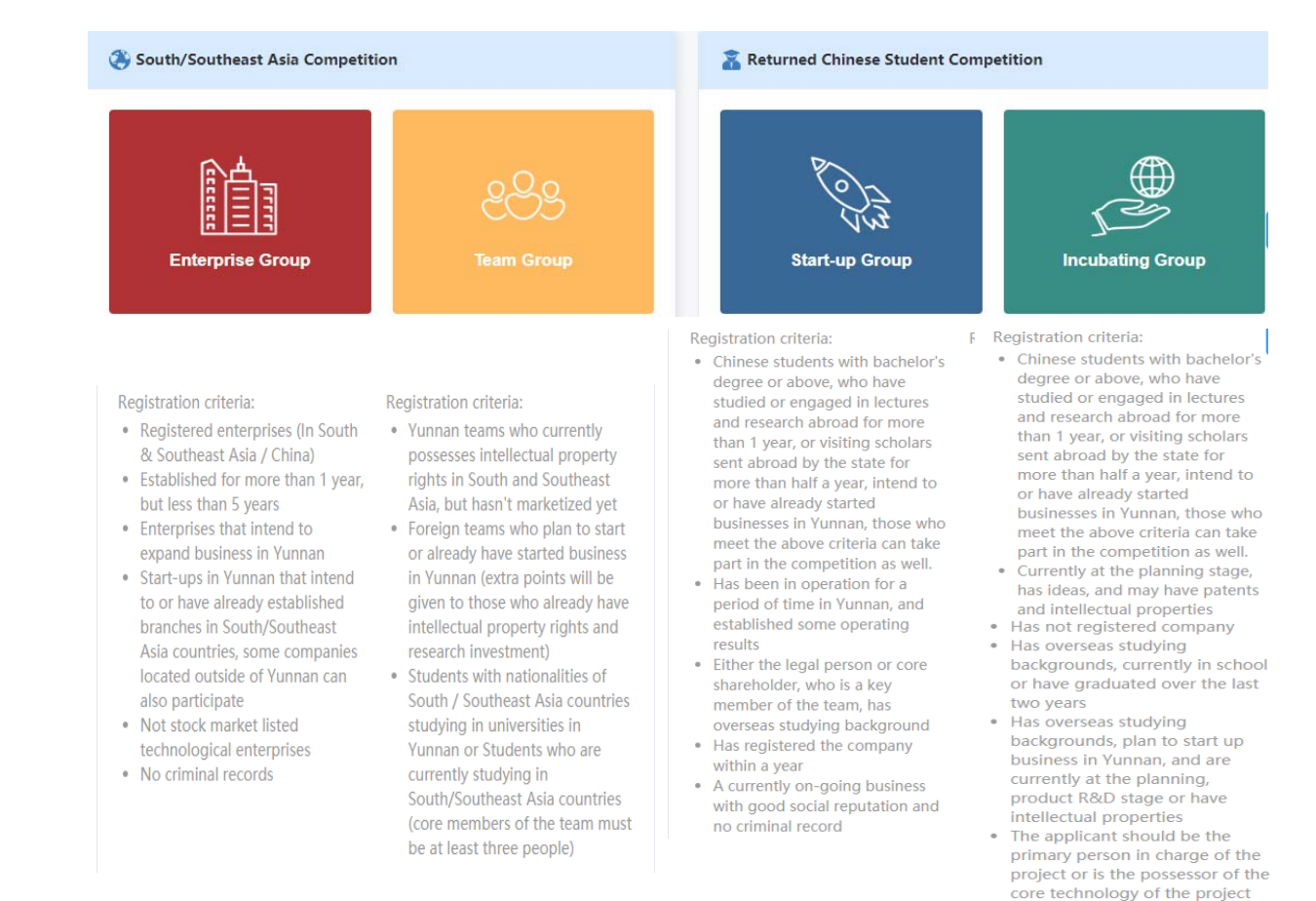

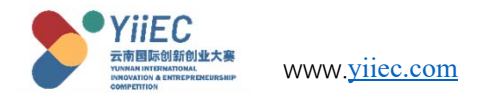

## 4.1 Enterprise Group registration basic outline. Click "Enterprise Group Registration" on the home page to enter the registration page.

Enterprise group registration includes eight sections: "Basic Enterprise Information, Project Introduction, Personnel Structure, The Core Technology, Entrepreneurial Service Demand, Upload Business Plan, Supplementary Materials, Submit The Registration". Fill in as required. Progress bar displays the progress of information filling.

| Basic En     | terprise Information    | Project Introduction | Personnel Structure     | The Core Technology                 | Entrepreneurial Service Demand |
|--------------|-------------------------|----------------------|-------------------------|-------------------------------------|--------------------------------|
| Upload E     | Business Fian Supp      | lementary Material   | Submit The Registration |                                     |                                |
| 0%           |                         |                      |                         |                                     |                                |
|              |                         |                      |                         |                                     |                                |
| * Entry Fiel | d                       |                      |                         |                                     |                                |
| ⊖ Green a    | and Environmental Prote | ction O Cultural T   | ourism and Healthcare   | <ul> <li>Digital Economy</li> </ul> | New Materials                  |
| O New En     | ergy Resources          | Biomedicine O A      | dvanced Equipment Manuf | acturing O Highland                 | Featured Agriculture           |
|              |                         |                      |                         |                                     |                                |

YiiEC TEL: +86 13581933398 (Teacher Tong) 、+86 18183844637 (Teacher Li) 、0871-63101520 (Teacher Kong) Email: infor@ynaistc.com

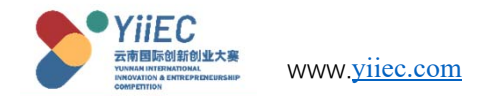

#### 4.1.1 Fill in "Basic Enterprise Information" for Enterprise Group.

1. Select the field of competition, and select the corresponding field of competition according to the type of your project. If it is not among the eight major industries, select Others and fill in the content of the field.

2、The enterprise type chooses whether it belongs to Yunnan enterprise or South Asia Southeast Asia enterprise.

3、 Fill in the company name and select the date of establishment.

4、 Upload a photo of your business license. Note that the photo size is recommended to be compressed within 5Mb.

|                                                                                       | Project Introduction  | Personnel Structure     | The Core Technology | Entrepreneurial Service Demand |
|---------------------------------------------------------------------------------------|-----------------------|-------------------------|---------------------|--------------------------------|
| Upload Business Plan Sup                                                              | pplementary Material  | Submit The Registration |                     |                                |
|                                                                                       |                       |                         |                     |                                |
| Entry Field                                                                           |                       |                         |                     |                                |
| Green and Environmental Prot                                                          | tection O Cultural To | ourism and Healthcare   | O Digital Economy   | O New Materials                |
| New Energy Resources                                                                  | ) Biomedicine 🛛 A     | dvanced Equipment Manuf | acturing O Highland | Featured Agriculture           |
| Others Please key in others                                                           |                       |                         |                     |                                |
|                                                                                       |                       |                         |                     |                                |
| Enterprise Type                                                                       |                       |                         |                     |                                |
| Enterprise Type<br>) Chinese Enterprise                                               | South/South           | theast Asia Enterpri    | ise                 |                                |
| Enterprise Type<br>Chinese Enterprise<br>Enterprise Name                              | South/South           | theast Asia Enterpri    | ise                 | * Date of Establishmer         |
| Enterprise Type<br>Chinese Enterprise<br>Enterprise Name<br>YiiEC                     | South/South           | theast Asia Enterpri    | ise                 | * Date of Establishmer         |
| Enterprise Type<br>Chinese Enterprise<br>Enterprise Name<br>YiiEC<br>Business License | South/Sout            | theast Asia Enterpri    | ise                 | * Date of Establishmer         |
| Enterprise Type<br>Chinese Enterprise<br>Enterprise Name<br>YiiEC<br>Business License | South/Sout            | theast Asia Enterpri    | ise                 | * Date of Establishmer         |
| Enterprise Type Chinese Enterprise Enterprise Name YiiEC Business License +           | South/Sout            | theast Asia Enterpri    | ise                 | * Date of Establishmer         |

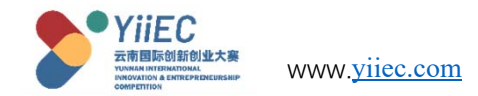

#### 4.1.1 Fill in "Basic Enterprise Information" for Enterprise Group.

5. Select whether there is a bad record, fill in the registered capital of the enterprise, note: the unit is (ten thousand yuan).

6、Fill in the business scope of the company.If the company has an official website, you can fill in the official website of the company.

7、 Choose to fill in the company's registered address.

8、Fill in the recommended channel for this item.

9、 Fill in the company summary, note: no more than 250 characters, please simplify the content yourself.

| * No Criminal Record               | * Registered Capital (unit: ten thousand yuan) |
|------------------------------------|------------------------------------------------|
| 🔿 yes 💽 no                         | 30                                             |
| * Business Scope                   | Official Website                               |
| Business Scope                     | www.baidu.com                                  |
| * Registered Address of Enterprise |                                                |
| China / Yunnan / Kunming /         |                                                |
| Recommendation Channel             |                                                |
| Recommendation Channel             |                                                |
| * Company Profile                  |                                                |
| Company Profile                    |                                                |

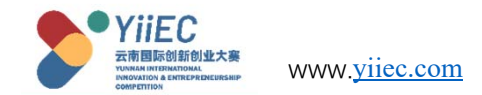

### 4.1.1 Fill in the "Basic Enterprise Information" of the Enterprise Group.

10、 Fill in the company's legal person name and legal person contact number.

11、Select the type of legal person certificate
and fill in the corresponding certificate number.
12、Fill in the legal person's email address and
legal person's address.

13、 After filling and checking, click the "Save" button below. Continue to fill in the next item.

Note: Please fill in the required fields carefully, and check the information before saving!

| * Legal Person's Name                            | * Legal Person's Contact Number                      |
|--------------------------------------------------|------------------------------------------------------|
| Please key in legal person's name                | +86 V Please key in legal person's contact number    |
| * Legal Person's Identification Type             | * Legal Person's ID No.                              |
| Please key in legal person's identification type | Please key in legal person's id no.                  |
| * Legal Person's Email Address                   | * The Legal Person's Residential Address             |
| Please key in legal person's email address       | Please key in the legal person's residential address |
|                                                  |                                                      |

save

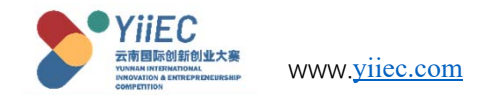

#### 4.1.2 Fill in the "Project Introduction" of the Enterprise Group.

1、 Fill in the project name.

2、Fill in the project background and meaning, note that this should be controlled within 500 characters.

| Basic Enterprise Information Project Introduction | Personnel Structure     | The Core Technology | Entrepreneurial Service Demand |
|---------------------------------------------------|-------------------------|---------------------|--------------------------------|
| Upload Business Plan Supplementary Material       | Submit The Registration |                     |                                |
|                                                   |                         |                     |                                |
|                                                   |                         |                     |                                |
| Project Name                                      |                         |                     |                                |
| Please key in project name                        |                         |                     |                                |
| Project Background and Significance               |                         |                     |                                |
| Please key in project background and significance |                         |                     |                                |
|                                                   |                         |                     |                                |

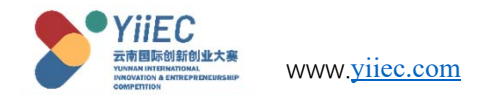

#### 4.1.2 Fill in the "Project Introduction" of the Enterprise Group.

3、 Fill in the overall situation of the project. (within 1500 characters)
4、 Fill in the product development plan. According to the annual plan, fill in the project "technical research goals, planned investment funds, product development goals, expected output value".

| Please key in project overview |      |
|--------------------------------|------|
| , , ,                          |      |
|                                |      |
|                                |      |
|                                |      |
|                                |      |
|                                |      |
|                                |      |
|                                |      |
|                                | 0.44 |
|                                | 0/1  |

#### Product Development Plan

\* Project Overview

| Annual Plan | Technical Targets               | Planned Investment               | Product Development Targets               | Expected Output Value              |
|-------------|---------------------------------|----------------------------------|-------------------------------------------|------------------------------------|
| 2022        | Please key in technical targets | Please key in planned investment | Please key in product development targets | Please key in expected output valu |
| 2023        | Please key in technical targets | Please key in planned investment | Please key in product development targets | Please key in expected output valu |
| 2024        | Please key in technical targets | Please key in planned investment | Please key in product development targets | Please key in expected output valu |
| 2025        | Please key in technical targets | Please key in planned investment | Please key in product development targets | Please key in expected output valu |

YiiEC TEL: +86 13581933398 (Teacher Tong) 、+86 18183844637 (Teacher Li) 、0871-63101520 (Teacher Kong) Email: infor@ynaistc.com

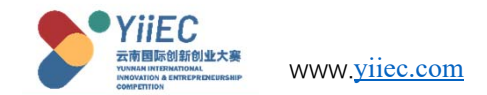

#### 4.1.2 Fill in the "Project Introduction" of the Enterprise Group.

|                                                                                                 | * Project R&D Team Establishment Plan                                                                     |
|-------------------------------------------------------------------------------------------------|----------------------------------------------------------------------------------------------------|
| 5、Fill in the project R&D team formation                                                        | Please key in project r&d team establishment plan                                                         |
| plan. (within 300 characters)                                                                   |                                                                                                    |
| 6. Fill in the expected economic and social                                                     |                                                                                                    |
| benefits of the project. (within 500                                                            | * Expected Economic and Social Benefits                                                                   |
| characters)                                                                                     | Please key in expected economic and social benefits                                                       |
| 7、Fill in the project expansion plan                                                            |                                                                                                    |
| objectives. Plans and goals to expand                                                           |                                                                                                    |
| China/Yunnan or expand South Asia and                                                           |                                                                                                    |
| Southeast Asia. (within 350 characters)                                                         |                                                                                                    |
| After filling in, check the content is correct,<br>click "Save" to continue to fill in the next | * Plans and Goals for Business Expansion and Development in South and Southeast Asia or China             |
| item.                                                                                           | Please key in plans and goals for business expansion and development in south and southeast asia or china |
|                                                                                                 |                                                                                                    |
|                                                                                                 |                                                                                                    |

0 / 300

0 / 500

0 / 350

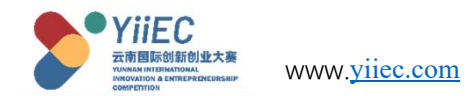

#### 4.1.3 Fill in the "Personnel Structure" of the Enterprise Group.

1、 Fill in the core members of the project team. Fill in the information according to the prompts. And upload the corresponding ID photo (the image size should be compressed within 5Mb). Briefly describe the member's work experience (within 250 characters)

2 Pay attention to check whether the member is the project leader.

3、Click "Add Member" to continue to fill in the information of other members of the project team. (The number of members is 3 to 6 people).

4. After all members are added, after checking the content is correct, click "Save" to continue to fill in the next item.

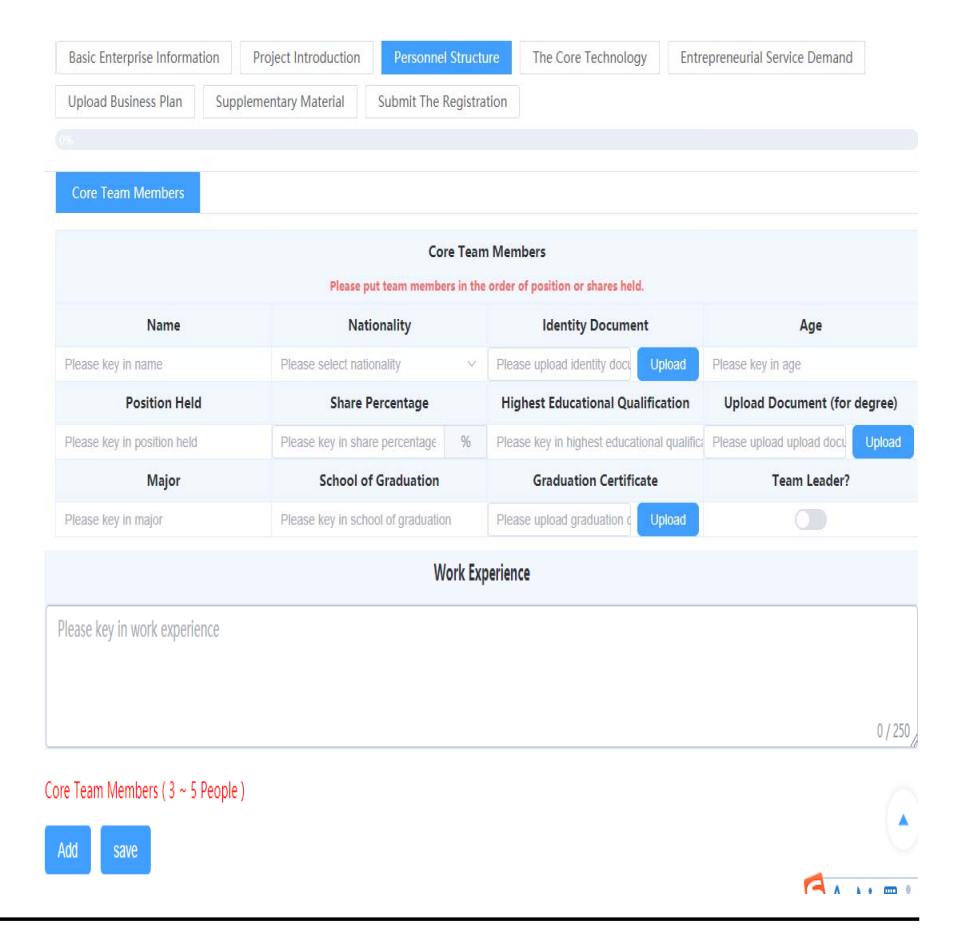

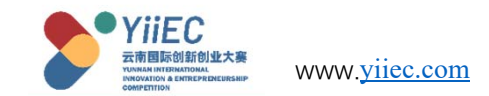

#### 4.1.4 Fill in the "The Core Technology" of the enterprise group.

 Fill in the project "core technology" brief.
 (within 250 characters), after checking the content is correct, click "Save".

2、 If you have intellectual property rights, click Add Technology. Fill in the intellectual property content, upload the intellectual property certificate, and click "Save". (Multiple intellectual property content can be added)

3、 If there is no intellectual property rights, after saving the "Core Technology Introduction", continue to fill in the next item.

If there is no core technology, you can directly skip the "core technology" to fill in the content.

|                                                                                              |                                                        | Personnel Structure              | The Core Technology                                        | Entrepreneurial Service | Demand |
|----------------------------------------------------------------------------------------------|--------------------------------------------------------|----------------------------------|------------------------------------------------------------|-------------------------|--------|
| pload Business Plan                                                                          | Supplementary Material                                 | Submit The Registration          |                                                            |                         |        |
|                                                                                              |                                                        |                                  |                                                            |                         |        |
|                                                                                              |                                                        |                                  |                                                            |                         |        |
|                                                                                              |                                                        | Brief Summa                      | 20                                                         |                         |        |
| loase key in brief sur                                                                       | 2020/                                                  | brier Summa                      | 'y                                                         |                         |        |
| lease key in brief suit                                                                      | lifidiy                                                |                                  |                                                            |                         |        |
|                                                                                              |                                                        |                                  |                                                            |                         | 0 / 2  |
|                                                                                              |                                                        |                                  |                                                            |                         | 0,2    |
| ave                                                                                          |                                                        |                                  |                                                            |                         |        |
|                                                                                              |                                                        |                                  |                                                            |                         |        |
|                                                                                              |                                                        | Proof of Intellectu              | al Property                                                |                         |        |
| _                                                                                            |                                                        |                                  |                                                            |                         |        |
| Туре                                                                                         | Name                                                   | Number                           |                                                            | Upload                  | Action |
|                                                                                              |                                                        | no data fa                       | und                                                        |                         |        |
|                                                                                              |                                                        | no udid ioi                      | ina                                                        |                         |        |
|                                                                                              |                                                        |                                  |                                                            |                         |        |
|                                                                                              |                                                        |                                  |                                                            |                         |        |
| roof of intellectual pr                                                                      | operty (Max. 10). Note: The hold                       | ler of such certificate shall be | the enterprise / any of the                                | core team members.      |        |
| roof of intellectual pro                                                                     | operty (Max. 10). Note: The holo                       | ler of such certificate shall be | the enterprise / any of the                                | core team members.      |        |
| roof of intellectual pro                                                                     | operty (Max. 10). Note: The holo                       | ler of such certificate shall be | the enterprise / any of the                                | core team members.      |        |
| roof of intellectual pr<br>Add<br>주려리                                                        | operty (Max. 10). Note: The holo                       | ler of such certificate shall be | the enterprise / any of the                                | core team members.      | E3 ×   |
| Add                                                                                          | operty (Max. 10). Note: The hold                       | ler of such certificate shall be | the enterprise / any of the                                | core team members.      | 53 ×   |
| Add<br>Add<br>Please select                                                                  | operty (Max. 10). Note: The hold                       | ler of such certificate shall be | the enterprise / any of the                                | core team members.      | E3 ×   |
| Add<br>Add<br>* Type<br>Please select<br>* Name                                              | operty (Max. 10). Note: The hold                       | ler of such certificate shall be | the enterprise / any of the                                | core team members.      | E3 ×   |
| Add<br>Add<br>* Type<br>Please select<br>* Name<br>Please key in<br>* Upload                 | operty (Max. 10). Note: The hold                       | ler of such certificate shall be | the enterprise / any of the                                | core team members.      | E3 ×   |
| Add<br>Add<br>* Type<br>Ptease setec<br>* Name<br>Ptease key ii<br>* Upload                  | operty (Max. 10). Note: The hold<br>at type            | ler of such certificate shall be | the enterprise / any of the<br>Number                      | core team members.      | C3 ×   |
| Add<br>Add<br>* Type<br>Ptease setec<br>* Name<br>Ptease key ii<br>* Upload                  | operty (Max. 10). Note: The hold<br>at type<br>an name | ler of such certificate shall be | the enterprise / any of the                                | core team members.      | C3 ×   |
| Add<br>Add<br>* Type<br>Ptease select<br>* Name<br>Ptease key in<br>* Upload<br>Ptease uploa | operty (Max. 10). Note: The hold<br>at type<br>an name | ler of such certificate shall be | the enterprise / any of the<br>Number<br>Please Key In num | core team members.      | Close  |

YiiEC TEL: +86 13581933398 (Teacher Tong) 、+86 18183844637 (Teacher Li) 、0871-63101520 (Teacher Kong) Email: infor@ynaistc.com

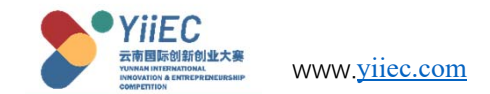

#### 4.1.5 Fill in the "Entrepreneurial Service Demand.

1、 Check the item "Purpose of the Competition". If it is not in the options, select Other and fill in by yourself.

2、 Select the current "financing status" of the project.

3、Fill in the current valuation of the project.

4、Select "Whether there is debt, whether there is financing needs, whether there is a need for mergers and acquisitions". (If yes, fill in the relevant amount)

5、 After checking the content is correct, click "Save" to continue to fill in the next item.

| Basic Enterprise Information Project Introduction        | Personnel Structure      | The Core Technology     | Entrepreneurial Service Demand |
|----------------------------------------------------------|--------------------------|-------------------------|--------------------------------|
| Upload Business Plan Supplementary Material              | Submit The Registration  |                         |                                |
|                                                          |                          |                         |                                |
| * Purpose of Participating in the Competition ( multiple | choice )                 |                         |                                |
| For Honor  Seeking Equity Financing Opport               | unities 🗌 Seeking Debt F | Financing Opportunities |                                |
| Seeking Learning and Communication Opportunities         | Seeking Government       | Policy Support 🛛 For    | Promotion                      |
| Others Please key in others                              |                          |                         |                                |
| * Financing Status                                       |                          |                         |                                |
| Angel Financing A B C                                    | Others O None            |                         |                                |
| * Current Estimated Market Value(unit: ten thousand yu   | an)                      |                         |                                |
| 0                                                        |                          |                         |                                |
| * Any Debt?                                              |                          |                         |                                |
| 🔾 yes 💿 no                                               |                          |                         |                                |
| * Need Financing?                                        |                          |                         |                                |
| 🔿 yes 💿 no                                               |                          |                         |                                |
| * Need Merger?                                           |                          |                         |                                |
| ⊖ yes <b>o</b> no                                        |                          |                         |                                |
|                                                          |                          |                         |                                |
| save                                                     |                          |                         |                                |
|                                                          |                          |                         |                                |

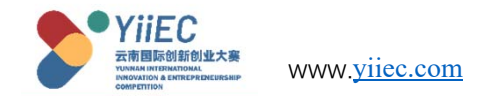

#### 4.1.6 Fill in the "Upload Business Plan" of the Enterprise Group.

 Upload the "PDF version" of the business plan and roadshow PPT.
 After checking the content is correct, click "Save" to continue to fill in the next item.

| Basic Enterprise Information    | Project Introduction         | Personnel Structure          | The Core Technology    | Entrepreneurial Service Demand |
|---------------------------------|------------------------------|------------------------------|------------------------|--------------------------------|
| Upload Business Plan Su         | pplementary Material         | Submit The Registration      |                        |                                |
|                                 |                              |                              |                        |                                |
|                                 |                              |                              |                        |                                |
| Please upload business plan W   | ord document in the PDF fo   | ormat. ( Files cannot exceed | l 20mb )               |                                |
| Please upload Please upload bus | siness plan Word document in | the PDF format. ( Files cann | ot exceed 20mb ) Uploa | Id                             |
| Please upload road show prese   | entation PPT in the PDF forr | nat. ( Files cannot exceed 2 | Omb )                  |                                |
|                                 |                              |                              |                        |                                |

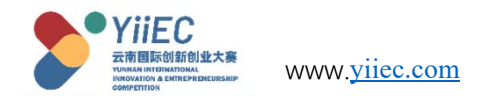

#### 4.1.7 Fill in the "Supplementary Material" of the Enterprise Group.

1、 Fill in the supplementary instructions. Click "Save".

2、Click "Add Instructions", upload the relevant proof picture (within 5Mb), and fill in the corresponding information.

3、 After checking the content is correct, continue to fill in the next item.

If there is no supplement, you can skip the "Supplementary Materials" directly!

| Basic Enterprise Information | Project Introduction | Personnel Structure     | The Core Technology | Entrepreneurial Service | Demand |
|------------------------------|----------------------|-------------------------|---------------------|-------------------------|--------|
| Jpload Business Plan Supp    | lementary Material   | Submit The Registration |                     |                         |        |
|                              |                      |                         |                     |                         |        |
|                              |                      |                         |                     |                         |        |
|                              |                      | Elaboratior             | 1                   |                         |        |
| Please key in Elaboration    |                      |                         |                     |                         |        |
|                              |                      |                         |                     |                         |        |
|                              |                      |                         |                     |                         |        |
| ave                          |                      |                         |                     |                         |        |
| _                            |                      |                         |                     |                         |        |
| Holder of the Certificat     | e Awar               | d Description U         | pload Time Up       | load Certificates       | Action |
|                              |                      | no data four            | ıd                  |                         |        |
|                              |                      |                         |                     |                         |        |
| laboration(Max. Five)        |                      |                         |                     |                         |        |
|                              |                      |                         |                     |                         |        |
| Add                          |                      |                         |                     |                         |        |

YiiEC TEL: +86 13581933398 (Teacher Tong) 、+86 18183844637 (Teacher Li) 、0871-63101520 (Teacher Kong) Email: infor@ynaistc.com

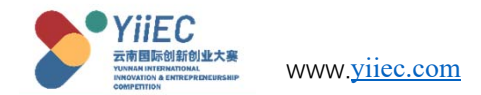

#### 4.1.8 Overview of "Submit The Registration" for the Enterprise Group.

1. The previous items have been completed, and the progress bar is displayed as 100%.

2. Click on the arrow to submit the registration, you can check the previous information, whether the filling has been completed, if not, click the corresponding view to continue filling.

| Basic Enterprise Informat | ion Project Introduct  | on Personnel Structure  | The Core Technology | Entrepreneurial Service Demand |
|---------------------------|------------------------|-------------------------|---------------------|--------------------------------|
| Upload Business Plan      | Supplementary Material | Submit The Registration |                     |                                |
|                           |                        |                         |                     |                                |
| Basic Info                | ormation               | Unfinished              |                     | View                           |
| Project Introduction      |                        | Unfinished              |                     | View                           |
| Personnel                 | Structure              | Unfinished              |                     | View                           |
| The Core Te               | echnology              | Completed               |                     | View                           |
| Entrepreneurial S         | Service Demand         | Unfinished              |                     | View                           |
| Upload Business Plan      |                        | Unfinished              |                     | View                           |
| Supplementa               | ary Material           | Completed               |                     | View                           |

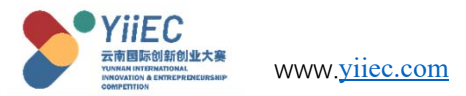

#### 4.1.8 Overview of "Submit The Registration" for the Enterprise Group.

1. Click on the arrow to submit the registration, you can check the previous information, whether the filling has been completed, if not, click the corresponding view to continue filling.

2. If all the filled-in information is correct, click the "Submit Registration" button at the bottom.

| Basic Enterprise Information | Project Introduction | Personnel Structure     | The Core Technology | Entrepreneurial Service Demand |
|------------------------------|----------------------|-------------------------|---------------------|--------------------------------|
| Upload Business Plan Sup     | plementary Material  | Submit The Registration |                     |                                |
|                              |                      |                         |                     |                                |
| Basic Informatio             | on                   | Unfinished              |                     | View                           |
| Project Introduct            | ion                  | Unfinished              |                     | View                           |
| Personnel Struct             | ure                  | Unfinished              |                     | View                           |
| The Core Technol             | logy                 | Completed               |                     | View                           |
| Entrepreneurial Service      | Demand               | Unfinished              |                     | View                           |
| Upload Business I            | Plan                 | Unfinished              |                     | View                           |
| Supplementary Ma             | iterial              | Completed               |                     | View                           |
|                              |                      |                         |                     |                                |

Save

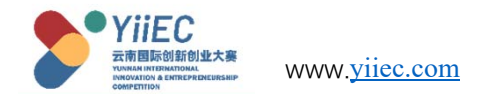

#### 4.1.8 Overview of "Submit The Registration" for the Enterprise Group.

3、Read the "Participation Commitment" carefully and select "I have read and agree to the "Participation Commitment".

4、 Click Submit to complete the registration.

Notice! !! Once the registration is submitted, it cannot be modified. If you need to modify it, you need to contact the organizing committee to cancel the review, and then modify it!

| Letter of Commitment                                                                                                    | [] ×                                                                                                    |
|----------------------------------------------------------------------------------------------------|----------------------------------------------------------------------------------------------------|
| I voluntarily participated in The First Yunnan International Innovation and Entrepreneurship Competition and made the following commitments:<br>My application form is consistent with the relevant contents of the project (business) plan, which is used as a guide to carry out various work. After the pro-<br>ssment of Yunnan's talent work leading group office.<br>My application materials are true and accurate. The participating project, technologies and products have complete, independent and legal rights, involvir<br>on. All legal liabilities arising therefrom shall be borne by myself.<br>In the process of participating in the competition, I will not carry out any behavior that interferes with the competition, nor do we have any action of arbit<br>n of fraud. In case of any of the above situations, we will voluntarily withdraw from the competition, and we will bear all the responsibilities. | ject lands in Yunnan, I will accept the asse<br>g no plagiarism or any other criminal acti<br>aging the financial funds and any intentio |
| Tip: please check the content carefully, it has been submitted and cannot be modified!                                                                                                    | Committed by (signature):<br>Date:                                                                                                    |
| Save Close                                                                                                    |                                                                                                    |

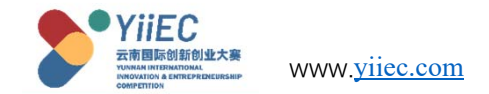

#### 5. Team Group Registration

Registration criteria:

- Yunnan teams who currently possesses intellectual property rights in South and Southeast Asia, but hasn't marketized yet
- Foreign teams who plan to start or already have started business in Yunnan (extra points will be given to those who already have intellectual property rights and research investment)
- Students with nationalities of South / Southeast Asia countries studying in universities in Yunnan or Students who are currently studying in South/Southeast Asia countries (core members of the team must be at least three people)

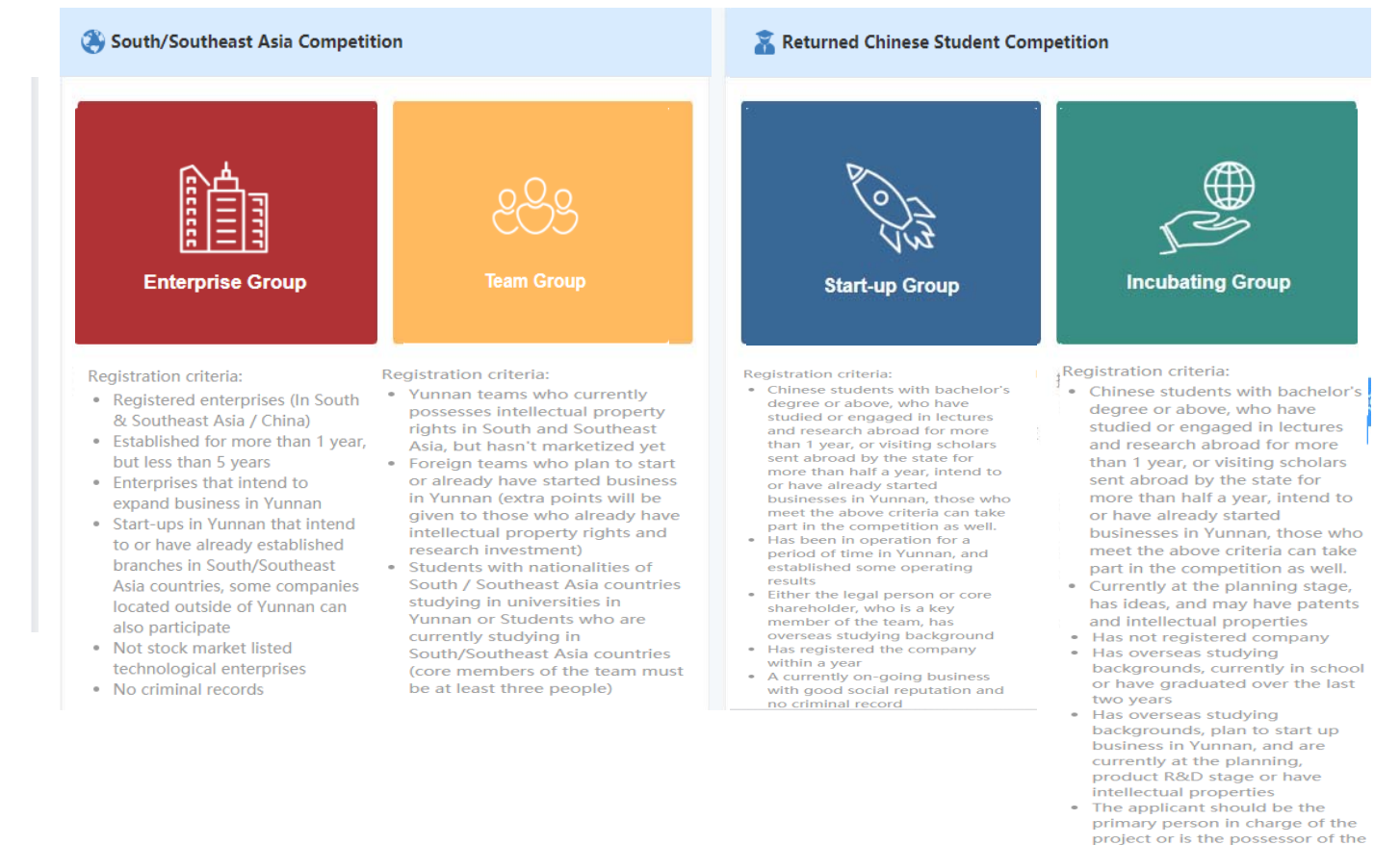

core technology of the project

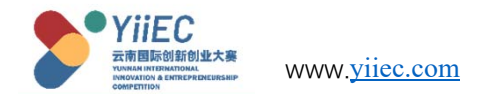

#### 5.1 Basic outline of team group registration.

Click "Team Registration" on the home page to enter the registration page. Team group registration includes eight sections: "basic enterprise information, project introduction, staff structure, core technology, business service requirements, business plan upload, additional materials, and application submission". Just fill in the fields according to the requirements. Among them, the "progress bar" shows the progress of information filling.

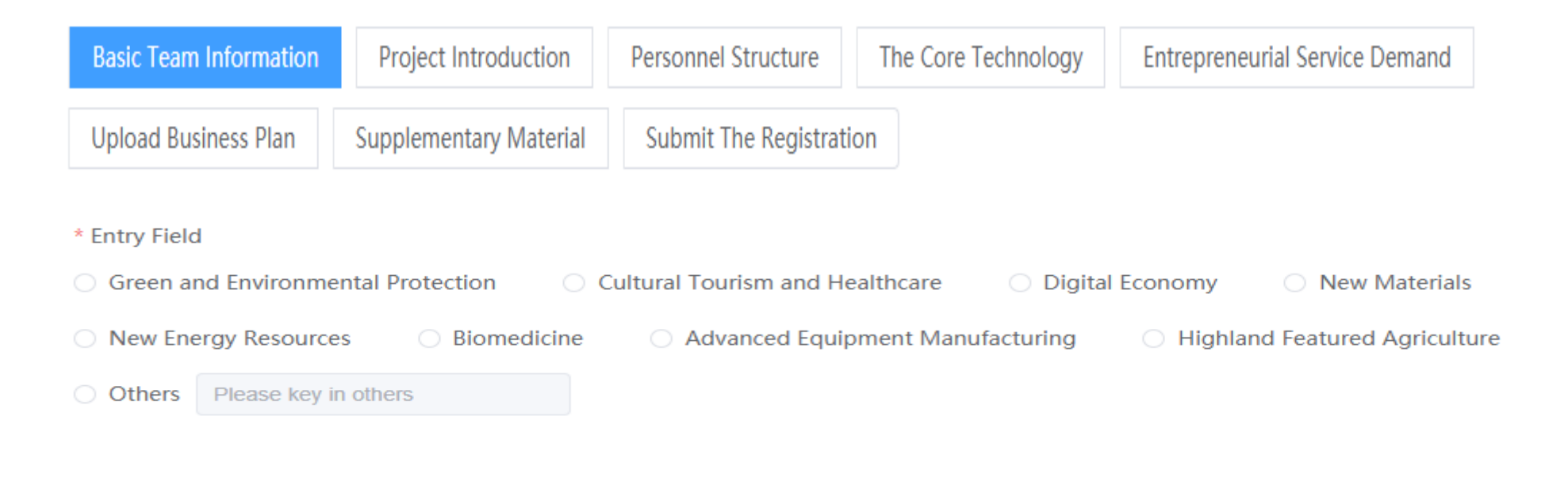

YiiEC TEL: +86 13581933398 (Teacher Tong) 、+86 18183844637 (Teacher Li) 、0871-63101520 (Teacher Kong) Email: infor@ynaistc.com

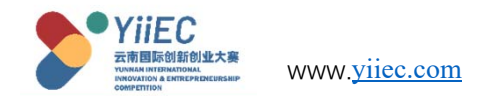

#### 5.1.1 Team group "basic enterprise information" to fill in.

1、Select the field of participation, according to the type of your project, select the corresponding field of participation. If not in the eight industries, choose other, in the field of filling in the content.

2、 Choose the team type. Select the type of team you belong to.

3, Fill in the name of the team and the address where the team was established.

4、Fill in the team project recommendation channel.

| Basic Team Information       | Project Introduction       | Personnel Structure        | The Core Technology                 | Entrepreneurial Service Demand | Upload Business Plan | Supplementary Material | Submit The Registration |
|------------------------------|----------------------------|----------------------------|-------------------------------------|--------------------------------|----------------------|------------------------|-------------------------|
|                              |                            |                            |                                     |                                |                      |                        |                         |
|                              |                            |                            |                                     |                                |                      |                        |                         |
| entry Field                  |                            |                            |                                     |                                |                      |                        |                         |
| Green and Environmental      | Protection O Cultur        | ral Tourism and Healthcare | <ul> <li>Digital Economy</li> </ul> | O New Materials O New E        | energy Resources     |                        |                         |
| Biomedicine 🔿 Adv            | anced Equipment Manufa     | cturing O Highland         | Featured Agriculture                | O Others Please key in others  |                      |                        |                         |
|                              |                            |                            |                                     |                                |                      |                        |                         |
| Team Category                |                            |                            |                                     |                                |                      |                        |                         |
| Yunnan Innovation Team       | O Foreign Innovation       | Team O Innovation 1        | eam of Foreign Students in          | i Yunnan                       |                      |                        |                         |
| Innovation Team of Stude     | nts in South/Southeast Asi | ia Universities            |                                     |                                |                      |                        |                         |
| Team Name                    |                            |                            |                                     |                                |                      |                        |                         |
|                              |                            |                            |                                     |                                |                      |                        |                         |
| Please key in team name      |                            |                            |                                     |                                |                      |                        |                         |
| Team Address                 |                            |                            |                                     |                                |                      |                        |                         |
| Please key in team address   |                            |                            |                                     |                                |                      | ×                      |                         |
|                              |                            |                            |                                     |                                |                      |                        |                         |
| ecommendation Channel        |                            |                            |                                     |                                |                      |                        |                         |
| Please key in recommendation | in channel                 |                            |                                     |                                |                      |                        |                         |

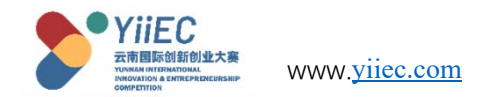

#### 5.1.1 Team group "basic enterprise information" to fill in.

5. Fill in the project outline. (Within 250 characters)

6. Fill in the basic information of the person in charge of the project.

After filling out the form and checking the content is correct, click "Save" and continue to fill in the next item.

| Please key in project overview                                    |   |                                                                    |         |
|-------------------------------------------------------------------|---|--------------------------------------------------------------------|---------|
|                                                                   |   |                                                                    |         |
|                                                                   |   |                                                                    | 0 / 250 |
| 请输入负责人证件类型                                                        | ~ | 请输入负责人证件号码                                                         |         |
| <sup>t</sup> Name of the Responsible Person                       |   | * Telephone of the Responsible Person                              |         |
| Please key in name of the responsible person                      |   | +86 $\checkmark$ Please key in telephone of the responsible person |         |
| Identity Certificate Type of the Responsible Person               |   | * Identity Certificate No. of the Responsible Person               |         |
| Please key in identity certificate type of the responsible person | ~ | Please key in identity certificate no. of the responsible person   |         |
| Email of the Responsible Person                                   |   | * Address of the Responsible Person                                |         |
| Please key in email of the responsible person                     |   | Please key in address of the responsible person                    |         |

save

\* Project Overview

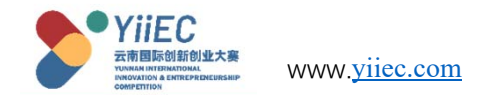

#### 5.1.2 Fill in the "Project Introduction" of the team group.

1, Fill in the name of the entry project.

2、 Fill in the background and meaning of the project, note that it should be controlled within 500 characters here.

| Basic Team Information      | Project Introduction    | Personnel Structure     | The Core Technology | Entrepreneurial Service Demand |   |
|-----------------------------|-------------------------|-------------------------|---------------------|--------------------------------|---|
| Upload Business Plan        | Supplementary Material  | Submit The Registration | ion                 |                                |   |
|                             |                         |                         |                     |                                |   |
|                             |                         |                         |                     |                                |   |
| Project Name                |                         |                         |                     |                                |   |
| Please key in project name  |                         |                         |                     |                                |   |
| Project Background and Sig  | gnificance              |                         |                     |                                |   |
| Please key in project backs | ground and significance |                         |                     |                                |   |
|                             |                         |                         |                     |                                |   |
|                             |                         |                         |                     |                                |   |
|                             |                         |                         |                     |                                |   |
|                             |                         |                         |                     |                                |   |
|                             |                         |                         |                     |                                | 0 |

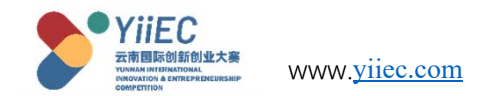

5.1.2 Fill in the "Project Introduction" of the team group.

3、 Fill in the overall situation of the project. (Within 1500 characters)
4, product development plan to fill in. According to the annual plan to fill in the project "technical research objectives, plans to invest funds, product development goals, expected output value.

| * Project Overview             |          |
|--------------------------------|----------|
| Please key in project overview |          |
|                                |          |
|                                |          |
|                                |          |
|                                |          |
|                                | 0 / 1500 |

#### Product Development Plan

| Annual Plan | Technical Targets               | Planned Investment               | Product Development Targets               | Expected Output Value               |
|-------------|---------------------------------|----------------------------------|-------------------------------------------|-------------------------------------|
| 2022        | Please key in technical targets | Please key in planned investment | Please key in product development targets | Please key in expected output value |
| 2023        | Please key in technical targets | Please key in planned investment | Please key in product development targets | Please key in expected output value |
| 2024        | Please key in technical targets | Please key in planned investment | Please key in product development targets | Please key in expected output value |
| 2025        | Please key in technical targets | Please key in planned investment | Please key in product development targets | Please key in expected output valu  |

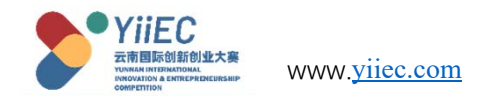

#### 5.1.2 Fill in the "Project Introduction" of the team group.

5、Fill in the project R&D team formation plan. (Within 300 characters)

6、Fill in the expected economic and social benefits of the project. (within 500 characters)

7、 Fill in the project expansion plan objectives. The plan and goal of expanding China/Yunnan or expanding South and Southeast Asia. (within 350 characters)

Fill in the form, check the content is correct, click "Save", continue to fill in the next item.

| Please key in project root team establishment plan  |        |
|-----------------------------------------------------|--------|
|                                                     | 0 / 30 |
| Expected Economic and Social Benefits               |        |
| Please key in expected economic and social benefits |        |
|                                                     |        |
|                                                     |        |
|                                                     |        |

\* Project R&D Team Establishment Plan

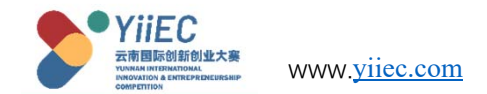

5.1.3 The team group "staff structure" is filled in.

1、 Fill in the core members of the project team. Fill in all information according to the prompts. And upload the corresponding document photo (image size compressed to within 5Mb). Briefly describe the member's work experience (within 250 characters)

2, pay attention to check whether the member is the project leader.

3、 Click "New member" to continue to fill in the information of other members of the project team. (The number of members is 3~6 people).

4, all members are added, check the content is correct, click "Save", continue to fill in the next item.

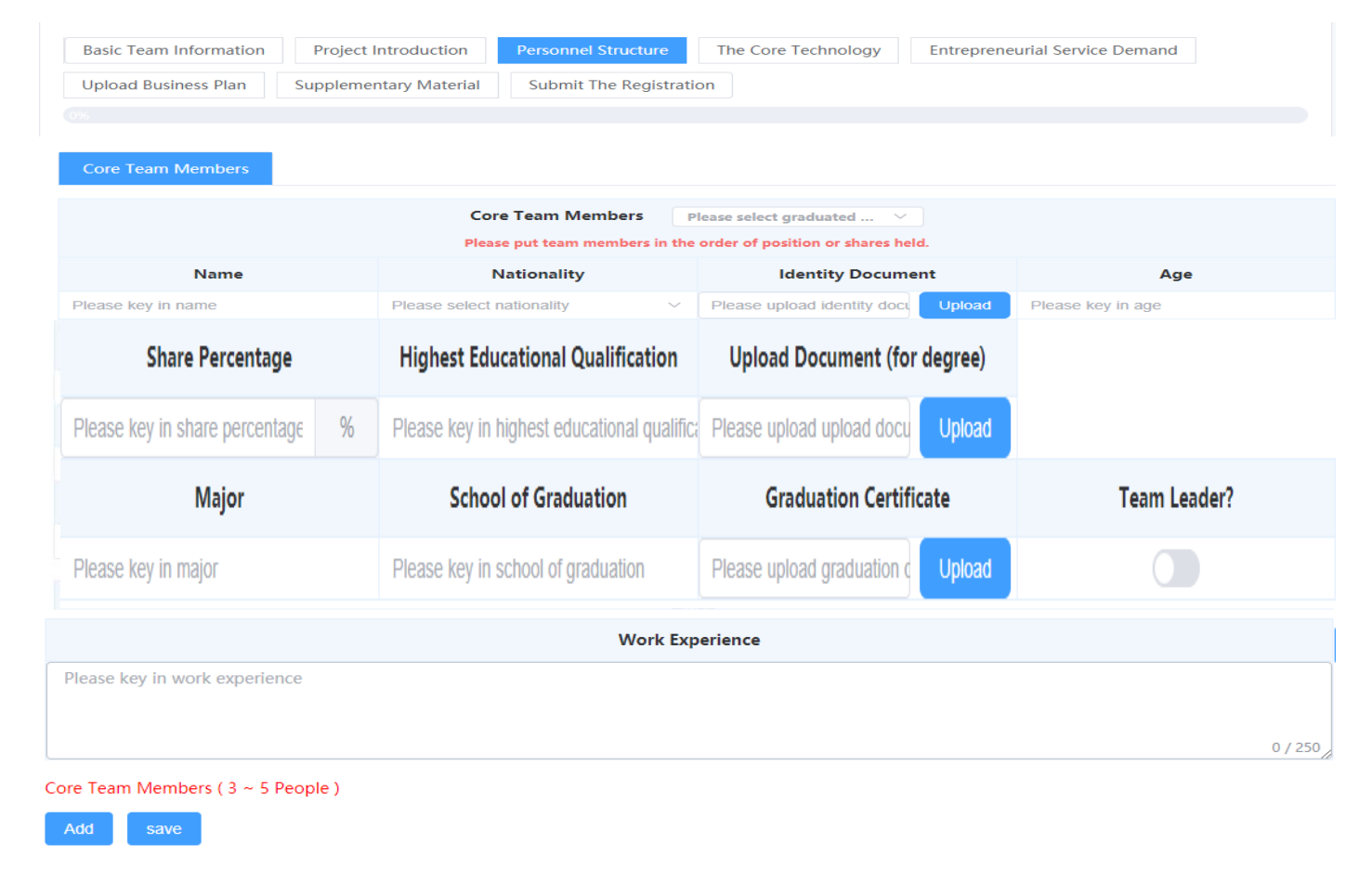

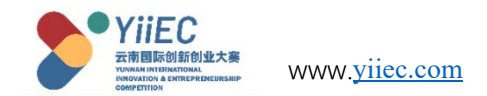

#### 5.1.4 The team group "core technology" fills in.

1、Fill in the project "core technology" profile. (within 250 characters), check the content is correct, and then click "Save".

2、 If you have intellectual property rights, click Add Technology. Fill in the intellectual property content, and upload the proof of intellectual property rights, click "Save". (Multiple IPR content can be added)

3. If there is no intellectual property rights, after saving the "core technology introduction", continue to fill in the next item.

If there is no core technology, you can directly skip the "core technology" to fill in this content.

|                                                                                                    |                              |                                  | Brief Summary                                      |             |        |       |
|----------------------------------------------------------------------------------------------------|------------------------------|----------------------------------|----------------------------------------------------|-------------|--------|-------|
| y in brief summary                                                                                                    |                              |                                  | bher Summary                                       |             |        |       |
|                                                                                                    |                              |                                  |                                                    |             |        |       |
|                                                                                                    |                              |                                  |                                                    |             |        |       |
|                                                                                                    |                              |                                  |                                                    |             |        |       |
|                                                                                                    |                              | Pro                              | of of Intellectual Property                        |             |        |       |
| Туре                                                                                                    | Name                         |                                  | Number                                             |             | Upload | Ac    |
|                                                                                                    |                              |                                  |                                                    |             |        |       |
| ellectual property (Max. 10). Note: The ho                                                                                                    | lder of such certificate sha | II be the enterprise / any of th | no data found                                      |             |        |       |
| ellectual property (Max. 10). Note: The ho                                                                                                    | lder of such certificate sha | ll be the enterprise / any of th | no data tound                                      |             |        | 13    |
| ellectual property (Max. 10). Note: The ho<br>Add                                                                                                    | lder of such certificate sha | ll be the enterprise / any of th | no data tound<br>le core team members.             |             |        |       |
| Add Type Please select type                                                                                                    | ider of such certificate sha | ll be the enterprise / any of th | no data tound<br>ie core team members.             |             |        |       |
| ellectual property (Max. 10). Note: The ho<br>Add<br>* Type<br>Please select type<br>* Name                                                           | lder of such certificate sha | ll be the enterprise / any of th | no data tound<br>ne core team members.<br>* Number |             |        | 53    |
| Add Type Please select type Name Please key in name                                                                                                   | ider of such certificate sha | ll be the enterprise / any of th | * Number<br>Please key                             | / in number |        |       |
| Add Type Please select type Name Please key in name Upload                                                                                            | lder of such certificate sha | ll be the enterprise / any of th | * Number<br>Please key                             | / in number |        |       |
| ellectual property (Max. 10). Note: The ho<br>Add<br>* Type<br>Please select type<br>* Name<br>Please key in name<br>* Upload<br>Please upload upload | Ider of such certificate sha | ll be the enterprise / any of th | * Number                                           | r in number |        | Close |

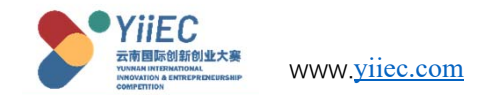

#### 5.1.5 Fill in "Entrepreneurial needs" for group.

1、 Check the item "Entry purpose". If not, select another option and fill it out by yourself.

2、Select the current "financing situation" for the project.

3、Fill in the current estimate of the project.

4、 Select whether you have liabilities, financing needs, and m&a needs. (If yes, please fill in the relevant amount)

5、 After checking the content, click "Save" and continue to fill in the next item.

|                          | the Competition ( multiple choice ) | 1                                  |                                         |                                               |                      |
|--------------------------|-------------------------------------|------------------------------------|-----------------------------------------|-----------------------------------------------|----------------------|
| For Honor 🗌 Seek         | ing Equity Financing Opportunities  | Seeking Debt Financing Opportuniti | es 🗌 Seeking Learning and Communication | Opportunities 🗌 Seeking Government Policy Sup | port 🗌 For Promotion |
| Others Please key in of  | thers                               |                                    |                                         |                                               |                      |
| inancing Status          |                                     |                                    |                                         |                                               |                      |
| Angel Financing          | A OB C Others                       | O None                             |                                         |                                               |                      |
| Current Estimated Market | Value(unit: ten thousand yuan)      |                                    |                                         |                                               |                      |
| )                        |                                     |                                    |                                         |                                               |                      |
| Any Debt?                |                                     |                                    |                                         |                                               |                      |
| yes 💿 no                 |                                     |                                    |                                         |                                               |                      |
| Veed Financing?          |                                     |                                    |                                         |                                               |                      |
| yes 💿 no                 |                                     |                                    |                                         |                                               |                      |
|                          |                                     |                                    |                                         |                                               |                      |
| veed merger?             |                                     |                                    |                                         |                                               |                      |

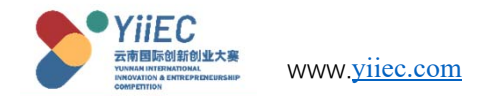

#### 5.1.6 Group "business plan upload" fill in.

| Upload Business Plan Supplementary Material Submit The Registration Upload Business Plan and show PPT. theck the content is correct, click re", continue to fill in the next item. * Please upload business plan Word document in the PDF format. (Files cannot exceed 20mb) Please upload Please upload business plan Word document in the PDF format. (Files cannot exceed 20mb) Please upload Please upload road show presentation PPT in the PDF format. (Files cannot exceed 20mb) Please upload Please upload road show presentation PPT in the PDF format. (Files cannot exceed 20mb) Please upload Please upload road show presentation PPT in the PDF format. (Files cannot exceed 20mb) Upload                                                                                                    |                                   | Basic Team Information        | Project Introduction       | Personnel Structure           | The Core Technology  | Entrepreneurial Service Demand |
|----------------------------------------------------------------------------------------------------|-----------------------------------|-------------------------------|----------------------------|-------------------------------|----------------------|--------------------------------|
| Image: PDF" business plan and show PPT.         heck the content is correct, click e", continue to fill in the next item.         Image: Plane upload Please upload business plan Word document in the PDF format. (Files cannot exceed 20mb)         Please upload Please upload business plan Word document in the PDF format. (Files cannot exceed 20mb)         Image: Please upload Please upload business plan Word document in the PDF format. (Files cannot exceed 20mb)         Image: Please upload Please upload road show presentation PPT in the PDF format. (Files cannot exceed 20mb)         Image: Please upload Please upload road show presentation PPT in the PDF format. (Files cannot exceed 20mb)         Image: Please upload Please upload road show presentation PPT in the PDF format. (Files cannot exceed 20mb) |                                   | Upload Business Plan          | Supplementary Material     | Submit The Registrat          | ion                  |                                |
| * Please upload business plan and how PPT. eck the content is correct, click ", continue to fill in the next item. * Please upload business plan Word document in the PDF format. (Files cannot exceed 20mb) Please upload Please upload business plan Word document in the PDF format. (Files cannot exceed 20mb) Upload * Please upload Please upload road show presentation PPT in the PDF format. (Files cannot exceed 20mb) Please upload Please upload road show presentation PPT in the PDF format. (Files cannot exceed 20mb) Please upload Please upload road show presentation PPT in the PDF format. (Files cannot exceed 20mb) Please upload Please upload road show presentation PPT in the PDF format. (Files cannot exceed 20mb)                                                                                              |                                   |                               |                            |                               |                      |                                |
| how PPT.<br>eck the content is correct, click<br>', continue to fill in the next item. * Please upload business plan Word document in the PDF format. (Files cannot exceed 20mb) Upload * Please upload road show presentation PPT in the PDF format. (Files cannot exceed 20mb) Upload Please upload Please upload road show presentation PPT in the PDF format. (Files cannot exceed 20mb) Upload                                                                                                    | load "PDF" business plan and      |                               |                            |                               |                      |                                |
| eck the content is correct, click ', continue to fill in the next item. Please upload Please upload business plan Word document in the PDF format. (Files cannot exceed 20mb) Upload * Please upload road show presentation PPT in the PDF format. (Files cannot exceed 20mb) Upload                                                                                                    | how PPT.                          | * Please upload business plan | n Word document in the Pl  | DF format. ( Files cannot e   | xceed 20mb )         |                                |
| * Please upload road show presentation PPT in the PDF format. (Files cannot exceed 20mb ) Please upload Please upload road show presentation PPT in the PDF format. (Files cannot exceed 20mb ) Upload                                                                                                    | eck the content is correct, click | Please upload Please upload   | business plan Word docume  | nt in the PDF format. ( Files | cannot exceed 20mb ) | Upload                         |
| Please upload Please upload road show presentation PPT in the PDF format. (Files cannot exceed 20mb)                                                                                                    |                                   | * Please upload road show p   | resentation PPT in the PDF | format. ( Files cannot exce   | eed 20mb )           |                                |
|                                                                                                    |                                   | Please upload Please upload   | road show presentation PPT | in the PDF format. ( Files c  | annot exceed 20mb )  | Upload                         |
|                                                                                                    |                                   | save                          |                            |                               |                      |                                |
| save                                                                                                    |                                   |                               |                            |                               |                      |                                |

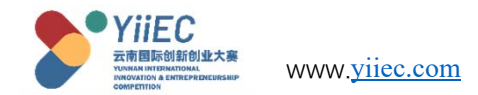

#### 5.1.7 Fill in "Supplementary materials" for group.

1、 Fill in the supplementary instructions. Click save.

2、 click "Add instructions", upload relevant proof picture (less than 5Mb), and fill in the corresponding information.
2、 Continue to fill in the next item after checking the content is correct. If there is no supplement, you can directly skip the "supplementary materials" section!

| Basic Team Information    | Project Introduction     | Personnel Structure | The Core Technology | Entrepreneurial Service Demand | Upload Business Plan | Supplementary Material | Submit The Registration |         |
|---------------------------|--------------------------|---------------------|---------------------|--------------------------------|----------------------|------------------------|-------------------------|---------|
|                           |                          |                     |                     |                                |                      |                        |                         |         |
|                           |                          |                     |                     |                                |                      |                        |                         |         |
|                           |                          |                     |                     | Elaboration                    |                      |                        |                         |         |
| Please key in Elaboration |                          |                     |                     |                                |                      |                        |                         |         |
|                           |                          |                     |                     |                                |                      |                        |                         |         |
|                           |                          |                     |                     |                                |                      |                        |                         | 0 / 250 |
| save                      |                          |                     |                     |                                |                      |                        |                         |         |
| He                        | older of the Certificate |                     | Award D             | escription                     | Upload Time          | Uplo                   | ad Certificates         | Action  |
|                           |                          |                     |                     | no data found                  |                      |                        |                         |         |
| aboration(Max, Five)      |                          |                     |                     |                                |                      |                        |                         |         |
| Add                       |                          |                     |                     |                                |                      |                        |                         |         |
|                           |                          |                     |                     |                                |                      |                        |                         |         |
|                           |                          |                     |                     |                                |                      |                        |                         |         |

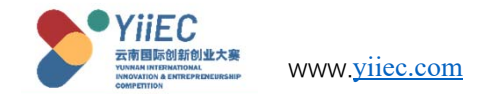

#### 5.1.8 Team Group "Submit Registration" Overview.

- 1, The previous items have been completed. The progress bar is 100%.
- 2. Click the arrow to submit the application and check whether the previous information has been completed. If not, click the corresponding view and continue to fill in the application.

| asic Team Information | Project Introduction        | Personnel Structure | The Core Technology | Entrepreneurial Service Demand | Upload Business Plan | Supplementary Material | Submit The Registration |
|-----------------------|-----------------------------|---------------------|---------------------|--------------------------------|----------------------|------------------------|-------------------------|
|                       |                             |                     |                     |                                |                      |                        |                         |
| Co                    | ompetition Registration P   | rocess              |                     | Upload Certificates            |                      |                        | Action                  |
|                       | Basic Information           |                     |                     | Unfinished                     |                      |                        | View                    |
|                       | Project Introduction        |                     |                     | Unfinished                     |                      |                        | View                    |
|                       | Personnel Structure         |                     |                     | Unfinished                     |                      |                        | View                    |
|                       | The Core Technology         |                     |                     | Completed                      |                      |                        | View                    |
| ſ                     | Entrepreneurial Service Der | mand                |                     | Unfinished                     |                      |                        | View                    |
|                       | Upload Business Plan        |                     |                     | Unfinished                     |                      |                        | View                    |
|                       | Supplementary Materia       | al                  |                     | Completed                      |                      |                        | View                    |

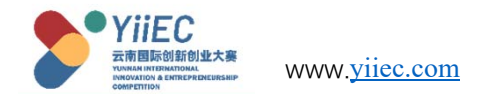

#### 5.1.8 Team Group "Submit Registration" Overview.

1. Click "Submit registration" at the arrow to check whether the previous information filling has been completed. If not, click the corresponding "View" to continue filling.

2. If all information is correct, click the "Submit application" button at the bottom.

| sic Team Information | Project Introduction        | Personnel Structure | The Core Technology | Entrepreneurial Service Demand | Upload Business Plan | Supplementary Material | Submit The Registration |
|----------------------|-----------------------------|---------------------|---------------------|--------------------------------|----------------------|------------------------|-------------------------|
|                      |                             |                     |                     |                                |                      |                        |                         |
| Co                   | ompetition Registration P   | Process             |                     | Upload Certificates            |                      |                        | Action                  |
|                      | Basic Information           |                     |                     | Unfinished                     |                      |                        | View                    |
|                      | Project Introduction        |                     |                     | Unfinished                     |                      |                        | View                    |
|                      | Personnel Structure         |                     |                     | Unfinished                     |                      |                        | View                    |
|                      | The Core Technology         |                     |                     | Completed                      |                      |                        | View                    |
| E                    | Entrepreneurial Service Der | mand                |                     | Unfinished                     |                      |                        | View                    |
|                      | Upload Business Plan        |                     |                     | Unfinished                     |                      |                        | View                    |
|                      | Supplementary Materia       | al                  |                     | Completed                      |                      |                        | View                    |

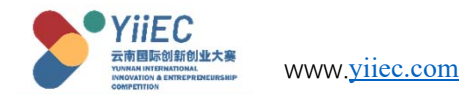

#### 5.1.8 Team Group "Submit Registration" Overview.

- 3、Read the Letter of Commitment carefully and select "I have read and agree to the Letter of Commitment".
- 4、Click Submit to complete the registration.

Attention!! Once submitted, registration cannot be modified. If you need to modify, you need to contact the organizing committee background to cancel the audit, and then modify!

| Letter of Commitment                                                                                                    | $\times$       |
|----------------------------------------------------------------------------------------------------|----------------|
| I voluntarily participated in The First Yunnan International Innovation and Entrepreneurship Competition and made the following commitments:<br>My application form is consistent with the relevant contents of the project (business) plan, which is used as a guide to carry out various work. After the project lands in Yunnan, I will accept the assessment of Yunnan's talent work leading roup office.<br>My application materials are true and accurate. The participating project, technologies and products have complete, independent and legal rights, involving no plagiarism or any other criminal action. All legal liabilities arising therefrom s all be borne by myself.<br>In the process of participating in the competition, I will not carry out any behavior that interferes with the competition, nor do we have any action of arbitraging the financial funds and any intention of fraud. In case of any of the above si uations, we will voluntarily withdraw from the competition, and we will bear all the responsibilities. | g<br>sh<br>iit |
| Tip: please check the content carefully, it has been submitted and cannot be modified! I have read and I agree 《Letter of Commitment》                                                                                                    |                |
| Save                                                                                                    |                |

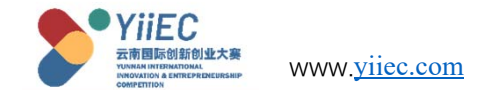

#### 6.Start-up Group Registration

Registration criteria:

- Chinese students with bachelor's degree or above, who have studied or engaged in lectures and research abroad for more than 1 year, or visiting scholars sent abroad by the state for more than half a year, intend to or have already started businesses in Yunnan, those who meet the above criteria can take part in the competition as well.
- Has been in operation for a period of time in Yunnan, and established some operating results
- Either the legal person or core shareholder, who is a key member of the team, has overseas studying background
- Has registered the company within a year
- A currently on-going business with good social reputation and no criminal record

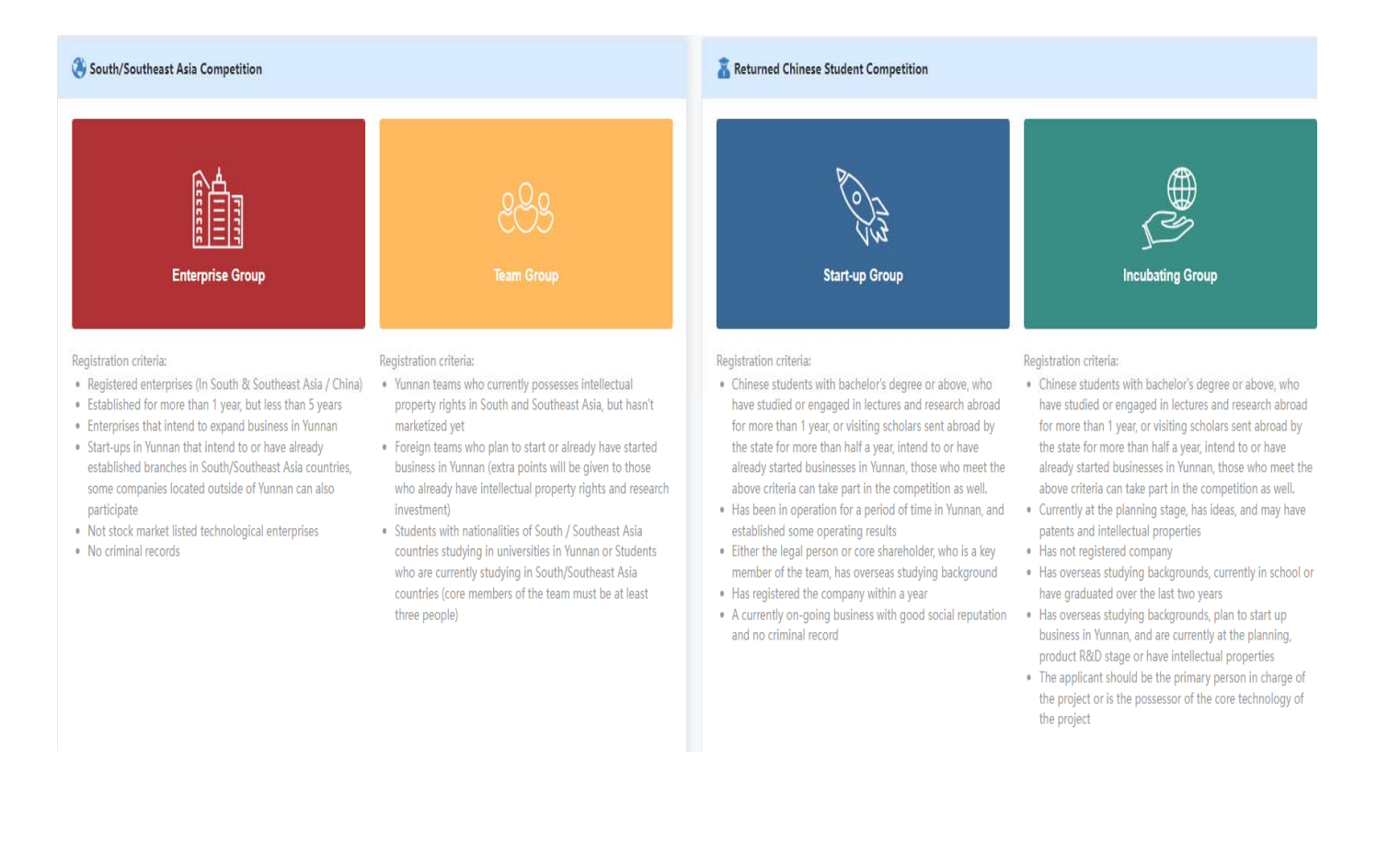

![](_page_39_Picture_0.jpeg)

6.1 Basic outline of registration for Start-Up Groups. Click "Start-Up Group Registration" on the home page to enter the registration page.

The registration of the Start-up Group includes eight sections: "Basic Start-Up Information, Project Introduction,

Personnel Structure, The Core Technology, Entrepreneurial Service Demand, Upload Business Plan, Supplementary Materials, and Submit The Registration".

Fill in as required. Among them, "progress bar" shows the progress of information filling.

| 20%         * Entry Field         Green and Environmental Protection         Cultural Tourism and Healthcare         Digital Economy         New Materials         New Energy Resources |
|----------------------------------------------------------------------------------------------------|
| * Entry Field<br>Green and Environmental Protection Cultural Tourism and Healthcare Digital Economy New Materials New Energy Resources                                                  |
| Green and Environmental Protection Cultural Tourism and Healthcare Digital Economy New Materials New Energy Resources                                                                   |
|                                                                                                    |
| O Biomedicine O Advanced Equipment Manufacturing O Highland Featured Agriculture O Others Please key in others                                                                          |

![](_page_40_Picture_0.jpeg)

#### 6.1.1 Fill in the "Basic Enterprise Information" of the Start-Up Group.

1、Select the field of competition, and select the corresponding field of competition according to the type of your project. If it is not among the eight major industries, select Others and fill in the content of the field.

2、Fill in the company name and select the date of establishment.

3、Upload a photo of your business license. Note that the photo size is recommended to be compressed within 5Mb.

| <ul> <li>Entry Field</li> <li>Green and Environmental Protection</li> <li>Cultural Tourism and Healthc</li> </ul> | are 🔿 Digital Economy 🔿 New Materials 🔷 New Energy Resources |
|----------------------------------------------------------------------------------------------------|--------------------------------------------------------------|
| Biomedicine Advanced Equipment Manufacturing Highla                                                               | nd Featured Agriculture O Others Please key in others        |
| * Enterprise Name                                                                                                 | * Date of Establishment                                      |
| Please key in enterprise name                                                                                     | Please select date of establishment                          |
| Required * Business License + +                                                                                   | Required                                                     |

![](_page_41_Picture_0.jpeg)

#### 6.1.1 初创组"基础企业信息"填报。

5. Select whether there is a bad record, fill in the registered capital of the enterprise, note: the unit is (ten thousand yuan).

6. Fill in the business scope of the company. If the company has an official website, you can fill in the official website of the company.

7、 Choose to fill in the company's registered address.

8、 Fill in the recommended channel for this item.

9、 Fill in the company summary, note: no more than 250 characters, please simplify the content yourself.

| * No Criminal Record                 | * Registered Capital (unit: ten thousand yuan) |
|--------------------------------------|------------------------------------------------|
| ⊖ yes 🔹 no                           | 30                                             |
| * Business Scope                     | Official Website                               |
| Business Scope                       | www.baidu.com                                  |
| * Registered Address of Enterprise   |                                                |
| Bangladesh                           | v                                              |
| Recommendation Channel               |                                                |
| Please key in recommendation channel |                                                |
| * Company Profile                    |                                                |
| Company Profile                      |                                                |
|                                      |                                                |
|                                      | 15 / 250 /                                     |

![](_page_42_Picture_0.jpeg)

#### 6.1.1 Fill in the "Basic Enterprise Information" of the Start-Up Group.

7、 Fill in the company's legal person name and legal person contact number.

8. Select the type of legal person certificate and fill in the corresponding certificate number.

9、 Fill in the legal person's email address and legal person's address.

10、 Choose whether you have an overseas study background.

11、 Fill in the shareholders or core members of the company with a background in studying abroad.

12、 After filling and checking, click the "Save" button below. Continue to fill in the next item.

Note: Please fill in the required fields carefully, and check the information before saving!

| * Legal Person's Name                                          | *Legal Person's Contact Number                                                        |
|----------------------------------------------------------------|---------------------------------------------------------------------------------------|
| Please key in legal person's name                              | +86 V Please key in legal person's contact number                                     |
| Required                                                       |                                                                                       |
| * Legal Person's Identification Type                           | * Legal Person's ID No.                                                               |
| Please key in legal person's identification type $\qquad \lor$ | Please key in legal person's id no.                                                   |
| Required                                                       | Required                                                                              |
| * Legal Person's Email Address                                 | * The Legal Person's Residential Address                                              |
| Please key in legal person's email address                     | Please key in the legal person's residential address                                  |
| Required                                                       | Required                                                                              |
| Does the legal person have overseas study background?          | * Is there any shareholder or core member with overseas study background?             |
|                                                                | Please key in is there any shareholder or core member with overseas study background? |
|                                                                | Required                                                                              |
| save                                                           |                                                                                       |

![](_page_43_Picture_0.jpeg)

#### 6.1.2 Fill in the "Project Introduction" of the Start-Up Group.

- 1、Fill in the project name.
- 2、 Fill in the project background and meaning, note that this should be controlled within 500 characters.

| Basic Start-Up Information     | Project Introduction | Personnel Structure | The Core Technology | Entrepreneurial Service Demand | Upload Business Plan | Supplementary Material | Submit The Registration |
|--------------------------------|----------------------|---------------------|---------------------|--------------------------------|----------------------|------------------------|-------------------------|
|                                | 20%                  |                     |                     |                                |                      |                        |                         |
| oct Namo                       |                      |                     |                     |                                |                      |                        |                         |
| ease key in project name       |                      |                     |                     |                                |                      |                        |                         |
| roject Background and Signif   | ficance              |                     |                     |                                |                      |                        |                         |
| Please key in project backgrou | und and significance |                     |                     |                                |                      |                        |                         |
|                                |                      |                     |                     |                                |                      |                        |                         |
|                                |                      |                     |                     |                                |                      |                        |                         |
|                                |                      |                     |                     |                                |                      |                        |                         |

Fill in the project background and meaning, note that this should be controlled within 500 characters.

![](_page_44_Picture_0.jpeg)

#### 6.1.2 Fill in the "Project Introduction" of the Start-Up Group.

3、 Fill in the overall situation of the project. (within 1500 characters)
4、 Fill in the product development plan. According to the annual plan, fill in the project "technical research goals, planned investment funds, product development goals, expected output value".

| Please key in project overview |            |
|--------------------------------|------------|
|                                |            |
|                                |            |
|                                |            |
|                                |            |
|                                |            |
|                                |            |
|                                | 0 / 1500 / |

| Annual Plan | Technical Targets               | Planned Investment               | Product Development Targets               | Expected Output Value               |
|-------------|---------------------------------|----------------------------------|-------------------------------------------|-------------------------------------|
| 2022        | Please key in technical targets | Please key in planned investment | Please key in product development targets | Please key in expected output value |
| 2023        | Please key in technical targets | Please key in planned investment | Please key in product development targets | Please key in expected output value |
| 2024        | Please key in technical targets | Please key in planned investment | Please key in product development targets | Please key in expected output value |
| 2025        | Please key in technical targets | Please key in planned investment | Please key in product development targets | Please key in expected output value |

![](_page_45_Picture_0.jpeg)

#### 6.1.2 Fill in the "Project Introduction" of the Start-Up Group.

5、Fill in the project R&D team
formation plan. (within 300 characters)
6、Fill in the expected economic and
social benefits of the project. (within 500 characters)

7、 Fill in the project expansion plan objectives. Plans and goals to expand China/Yunnan or expand South Asia and Southeast Asia. (within 350 characters) After filling in, check the content is correct, click "Save" to continue to fill in the next item.

| Please key in project r&d team establishment plan   |  |
|-----------------------------------------------------|--|
|                                                     |  |
| Evnected Economic and Social Benefits               |  |
| Please kev in expected economic and social benefits |  |
|                                                     |  |
|                                                     |  |
|                                                     |  |
|                                                     |  |
|                                                     |  |
|                                                     |  |

![](_page_46_Picture_0.jpeg)

#### 6.1.3 Start-Up Group "team members" fill in the form.

1、 Fill in the core members of the project team.
Fill in the information according to the prompts.
And upload the corresponding ID photo (the image size should be compressed within 5Mb).
Briefly describe the member's work experience (within 250 characters)

2、 Pay attention to check whether the member is the project leader, pay attention to choose "graduate" or "current student."

3、Click "Add Member" to continue to fill in the information of other members of the project team. (The number of members is 3 to 6 people).

4、 After all members are added, after checking the content is correct, click "Save" to continue to fill in the next item.

![](_page_46_Picture_6.jpeg)

![](_page_47_Picture_0.jpeg)

#### 6.1.4 Fill in the "The Core Technology" of the Start-Up Group.

Fill in the project "core technology" brief.
 (within 250 characters), after checking the content is correct, click "Save".

2、 If you have intellectual property rights, click Add Technology. Fill in the intellectual property content, upload the intellectual property certificate, and click "Save". (Multiple intellectual property content can be added)

3、 If there is no intellectual property rights, after saving the "Core Technology Introduction", continue to fill in the next item.

If there is no core technology, you can directly skip the "core technology" to fill in the content.

|                                                                                                    |                             |      |                               | Brief Summary                                                |                    |                                                                                                    |     |                                                |
|----------------------------------------------------------------------------------------------------|-----------------------------|------|-------------------------------|--------------------------------------------------------------|--------------------|----------------------------------------------------------------------------------------------------|-----|------------------------------------------------|
| Please key in brief summary                                                                                                    |                             |      |                               |                                                              |                    |                                                                                                    |     |                                                |
|                                                                                                    |                             |      |                               |                                                              |                    |                                                                                                    |     |                                                |
|                                                                                                    |                             |      |                               |                                                              |                    |                                                                                                    |     | 0                                              |
|                                                                                                    |                             |      |                               |                                                              |                    |                                                                                                    |     |                                                |
| ave                                                                                                    |                             |      |                               |                                                              |                    |                                                                                                    |     |                                                |
|                                                                                                    |                             |      |                               | Proof of Intellectual Property                               |                    |                                                                                                    |     |                                                |
|                                                                                                    |                             |      |                               |                                                              |                    | 11.1.2                                                                                                    |     |                                                |
|                                                                                                    |                             |      |                               |                                                              |                    | Unic                                                                                                    | bad | Action                                         |
| Туре                                                                                                    |                             | Name |                               | Number                                                       |                    | opre                                                                                                    |     |                                                |
| Type                                                                                                    | ax. 10). Note: The holder o | Name | the enterprise / any of the o | no data found                                                |                    | opr                                                                                                    |     |                                                |
| Type                                                                                                    | ax. 10). Note: The holder o | Name | the enterprise / any of the o | no data found                                                |                    |                                                                                                    |     |                                                |
| Type                                                                                                    | ax. 10). Note: The holder o | Name | the enterprise / any of the s | no data found                                                |                    |                                                                                                    |     |                                                |
| Type<br>nof of intellectual property (Ma                                                                                         | sx. 10). Note: The holder o | Name | the enterprise / any of the t | no data found                                                |                    |                                                                                                    |     |                                                |
| Type                                                                                                    | ax. 10). Note: The holder o | Name | the enterprise / any of the c | no data found                                                |                    |                                                                                                    |     |                                                |
| Type                                                                                                    | xx. 10). Note: The holder o | Name | the enterprise / any of the o | no data found                                                |                    | - Province - Province |     | < 23                                           |
| Type                                                                                                    | xx. 10). Note: The holder o | Name | the enterprise / any of the o | no data found                                                |                    | - Pro-                                                                                                    |     |                                                |
| Type<br>of of intellectual property (Ma<br>Add<br>* Type<br>Please select type                                                   | e                           | Name | the enterprise / any of the o | no data found                                                |                    |                                                                                                    |     |                                                |
| Type                                                                                                    | e                           | Name | the enterprise / any of the o | no data found<br>core team members.                          | r<br>r             |                                                                                                    |     | E1 ×                                           |
| Type<br>of of intellectual property (Ma<br>Add<br>* Type<br>Please select type<br>* Name                                         | e                           | Name | the enterprise / any of the r | no data found<br>core team members.<br>* Number<br>Piecase k | r<br>.ey in number |                                                                                                    |     |                                                |
| Type<br>of of intellectual property (Ma<br>Add<br>Add<br>* Type<br>Please select type<br>* Name<br>Please key in nam<br>* Upload | e                           | Name | the enterprise / any of the r | no data found core team members. * Number Piease k           | r<br>.ey in number |                                                                                                    |     | <ul> <li>13</li> <li>23</li> <li>23</li> </ul> |

YiiEC TEL: +86 13581933398 (Teacher Tong) 、+86 18183844637 (Teacher Li) 、0871-63101520 (Teacher Kong) Email: infor@ynaistc.com

![](_page_48_Picture_0.jpeg)

#### 6.1.5 Fill in the "Entrepreneurial Service Demand" of the Start-Up Group.

- 1、 Check the item "Purpose of the Competition". If it is not in the options, select other and fill in by yourself.
- 2、Select the current Funding Status of the project.
- 3、Fill in the current valuation of the project.
- 4、Select "Whether there is debt, whether there is financing needs, whether there is a need for mergers and acquisitions". (If yes, fill in the relevant amount)
- 5、 After checking the content is correct, click "Save" to continue to fill in the next item.

|                                | Project introduction         | Personnel Structure | The Core Technology       | Entrepreneurial Service Demand | Upload Business Plan   | Supplementary Material    | Submit The Registration |
|--------------------------------|------------------------------|---------------------|---------------------------|--------------------------------|------------------------|---------------------------|-------------------------|
|                                | 20%                          |                     |                           |                                |                        |                           |                         |
| Purpose of Participating in th | e Competition ( multiple cho | pice )              |                           |                                |                        |                           |                         |
| For Honor Seeking              | Equity Financing Opportuni   | ties Seeking Deb    | t Financing Opportunities | Seeking Learning and Commu     | nication Opportunities | Seeking Government Policy | Support For Promotion   |
| Others Please key in other     | rs                           |                     |                           |                                |                        |                           |                         |
| 5. 1. 0.1                      |                              |                     |                           |                                |                        |                           |                         |
| rinancing Status               |                              | Nere O Nere         |                           |                                |                        |                           |                         |
| Angel Financing U A            | OR OC OOt                    | ners 🔾 None         |                           |                                |                        |                           |                         |
| Current Estimated Market Val   | ue(unit: ten thousand yuan)  |                     |                           |                                |                        |                           |                         |
| 0                              |                              |                     |                           |                                |                        |                           |                         |
| Any Debt?                      |                              |                     |                           |                                |                        |                           |                         |
| ) yes 🛛 💿 no                   |                              |                     |                           |                                |                        |                           |                         |
| Need Financing?                |                              |                     |                           |                                |                        |                           |                         |
|                                |                              |                     |                           |                                |                        |                           |                         |
| yes 😈 110                      |                              |                     |                           |                                |                        |                           |                         |
| Need Merger?                   |                              |                     |                           |                                |                        |                           |                         |

![](_page_49_Picture_0.jpeg)

#### 6.1.6 Start-Up Group "Upload Business Plan" fill in.

 Upload the "PDF version" of the business plan and roadshow PPT.
 After checking the content is correct, click "Save" to continue to fill in the next item.

| * Please upload business plan | Word document in the PDF     | format. (Files cannot exce    | eed 20mb )             |      |  |  |
|-------------------------------|------------------------------|-------------------------------|------------------------|------|--|--|
| Please upload Please upload b | ousiness plan Word document  | in the PDF format. ( Files ca | innot exceed 20mb ) Up | load |  |  |
| Diasso upload road show pro   | contation DDT in the DDE fo  | rmat / Eilos cannot avecas    | ( 20mh )               |      |  |  |
| Please upload road snow pre   | esentation PPT in the PDP TO | rmat. ( riles cannot exceed   | 1 20110 )              | _    |  |  |
| Please upload Please upload r | oad show presentation PPT in | the PDF format. ( Files can   | not exceed 20mb ) Up   | load |  |  |

![](_page_50_Picture_0.jpeg)

#### 6.1.7 Fill in the "Supplementary Material" for the Start-Up Group.

1、 Fill in the supplementary instructions. Click "Save".

2、Click "Add Instructions", upload the relevant proof picture (within 5Mb), and fill in the corresponding information.

2、 After checking the content is correct, continue to fill in the next item.

If there is no supplement, you can skip the "Supplementary Materials" directly!

|                          |                        |             | Elaboration   |             |        |                |        |
|--------------------------|------------------------|-------------|---------------|-------------|--------|----------------|--------|
| lease key in Elaboration |                        |             |               |             |        |                |        |
|                          |                        |             |               |             |        |                |        |
|                          |                        |             |               |             |        |                | (      |
| ave                      |                        |             |               |             |        |                |        |
| -                        |                        |             |               |             |        |                |        |
| Hold                     | ler of the Certificate | Award Descr | iption        | Upload Time | Upload | l Certificates | Action |
|                          |                        |             | no data found |             |        |                |        |
|                          |                        |             |               |             |        |                |        |

![](_page_51_Picture_0.jpeg)

#### 6.1.8 An overview of the Start-Up Group's "Submit Application".

1. The previous items have been completed, and the progress bar is displayed as 100%.

2. Click on the arrow to submit the registration, you can check the previous information, whether the filling has been completed, if not, click the corresponding view to continue filling.

| c Start-Up Information | Project Introduction       | Personnel Structure | The Core Technology | Entrepreneurial Service Demand | Upload Business Plan | Supplementary Material | Submit The Registration |  |
|------------------------|----------------------------|---------------------|---------------------|--------------------------------|----------------------|------------------------|-------------------------|--|
|                        |                            |                     |                     |                                |                      |                        |                         |  |
|                        |                            |                     |                     |                                |                      |                        |                         |  |
| Com                    | petition Registration Proc | ess                 |                     | Upload Certificates            |                      |                        | Action                  |  |
| Basic Information      |                            |                     | Completed           |                                |                      |                        | View                    |  |
|                        | Project Introduction       |                     |                     | Completed                      |                      |                        | View                    |  |
|                        | Personnel Structure        |                     |                     | Completed                      |                      |                        | View                    |  |
|                        | The Core Technology        |                     |                     | Completed                      |                      |                        | View                    |  |
| Ent                    | repreneurial Service Deman | d                   |                     | Completed                      |                      |                        | View                    |  |
|                        | Upload Business Plan       |                     |                     | Completed                      | Completed            |                        |                         |  |
|                        | Supplementary Material     |                     |                     | Completed                      |                      |                        | View                    |  |
|                        |                            |                     |                     | Save                           |                      |                        |                         |  |

YiiEC TEL: +86 13581933398 (Teacher Tong) 、+86 18183844637 (Teacher Li) 、0871-63101520 (Teacher Kong) Email: infor@ynaistc.com

![](_page_52_Picture_0.jpeg)

#### 6.1.8 An overview of the Start-Up Group's "Submit Application".

3. Click "Submit Registration" at the arrow to check whether the previous information has been completed. If not, click the corresponding "View" to continue filling.

4. If all the filled-in information is correct, click the "Submit Registration" button at the bottom.

| Competition Registration Process       Upload Certificates         Basic Information       Completed         Project Introduction       Completed         Personnel Structure       Completed |        |
|----------------------------------------------------------------------------------------------------|--------|
| Competition Registration ProcessUpload CertificatesBasic InformationCompletedProject IntroductionCompletedPersonnel StructureCompleted                                                        |        |
| Competition Registration ProcessUpload CertificatesBasic InformationCompletedProject IntroductionCompletedPersonnel StructureCompleted                                                        |        |
| Basic Information     Completed       Project Introduction     Completed       Personnel Structure     Completed                                                                              | Action |
| Project Introduction     Completed       Personnel Structure     Completed                                                                                                    | View   |
| Personnel Structure Completed                                                                                                    | View   |
|                                                                                                    | View   |
| The Core Technology Completed                                                                                                    | View   |
| Entrepreneurial Service Demand Completed                                                                                                    | View   |
| Upload Business Plan Completed                                                                                                    | View   |
| Supplementary Material Completed                                                                                                    | View   |

![](_page_53_Picture_0.jpeg)

#### 6.1.8 An overview of the Start-Up Group's "Submit Application".

5. Read the "Participation Commitment" carefully and select "I have read and agree to the "Participation Commitment"

6. Click Submit to complete the registration.

Notice! ! ! Once the registration is submitted, it cannot be modified. If you need to modify it, you need to contact the organizing committee to cancel the review, and then modify it!

Letter of Commitment 13 ×

I voluntarily participated in The First Yunnan International Innovation and Entrepreneurship Competition and made the following commitments:

My application form is consistent with the relevant contents of the project (business) plan, which is used as a guide to carry out various work. After the project lands in Yunnan, I will accept the assessment of Yunnan's talent work leading g roup office.

My application materials are true and accurate. The participating project, technologies and products have complete, independent and legal rights, involving no plagiarism or any other criminal action. All legal liabilities arising therefrom sh all be borne by myself.

In the process of participating in the competition, I will not carry out any behavior that interferes with the competition, nor do we have any action of arbitraging the financial funds and any intention of fraud. In case of any of the above sit uations, we will voluntarily withdraw from the competition, and we will bear all the responsibilities.

Tip: please check the content carefully, it has been submitted and cannot be modified!

I have read and I agree 《Letter of Commitment》

![](_page_53_Picture_12.jpeg)

YiiEC TEL: +86 13581933398 (Teacher Tong) 、+86 18183844637 (Teacher Li) 、0871-63101520 (Teacher Kong) Email: infor@ynaistc.com

![](_page_54_Picture_0.jpeg)

## 7.Incubating Group

Registration criteria:

- Chinese students with bachelor's degree or above, who have studied or engaged in lectures and research abroad for more than 1 year, or visiting scholars sent abroad by the state for more than half a year, intend to or have already started businesses in Yunnan, those who meet the above criteria can take part in the competition as well.
- Currently at the planning stage, has ideas, and may have patents and intellectual properties
- · Has not registered company
- Has overseas studying backgrounds, currently in school or have graduated over the last two years
- Has overseas studying backgrounds, plan to start up business in Yunnan, and are currently at the planning, product R&D stage or have intellectual properties
- The applicant should be the primary person in charge of the project or is the possessor of the core technology of the project

![](_page_54_Figure_9.jpeg)

![](_page_55_Picture_0.jpeg)

#### 7.1 Basic outline of Incubation Group Registration.

Click "Incubation Group Registration" on the home page to enter the registration page. The Incubation Group Registration includes eight sections: "Basic Incubation Information, Project Introduction, Personnel structure, The Core Technology, Entrepreneurial Service Demand, Upload Business Plan, Supplementary Material, and Submit The Registration".

Just fill in the form according to the requirements. Among them, the "progress bar", showing the progress of information filling.

| Basic Incubation Information    | Project Introduction   | Personnel Structure  | The Core Technology   | Entrepreneurial Service Demand | Upload Business Plan | Supplementary Material | Submit The Registration |
|---------------------------------|------------------------|----------------------|-----------------------|--------------------------------|----------------------|------------------------|-------------------------|
| 0%                              |                        |                      |                       |                                |                      |                        |                         |
|                                 |                        |                      |                       |                                |                      |                        |                         |
| Entry Field                     |                        |                      |                       |                                |                      |                        |                         |
| Green and Environmental Protect | tion 🔷 Cultural Tou    | irism and Healthcare | O Digital Economy     | New Materials New Energy       | y Resources          |                        |                         |
| Biomedicine Advanced            | Equipment Manufacturin | g 🔷 Highland Featu   | ired Agriculture 🛛 Of | thers Please key in others     |                      |                        |                         |

YiiEC TEL: +86 13581933398 (Teacher Tong) 、+86 18183844637 (Teacher Li) 、0871-63101520 (Teacher Kong) Email: infor@ynaistc.com

![](_page_56_Picture_0.jpeg)

#### 7.1.1 Fill in the "Basic Incubation Information" of the Incubation Group.

1. Select the field of participation, according to the type of your project, select the corresponding field of participation. If not in the eight industries, choose other, in the field of filling in the content.

2. Entrepreneurial type selection. Select the type of entrepreneurship to which you belong.

3、 Fill in the team name and incubation address.

4、 Fill in the team project recommendation channel.

|                                                                                                    | Project Introduction                                | Personnel Structure                                       | The Core Technology                                     | Entrepreneurial Service Demand              | Upload Business Plan | Supplementary Material | Submit The Registration |
|----------------------------------------------------------------------------------------------------|-----------------------------------------------------|-----------------------------------------------------------|---------------------------------------------------------|---------------------------------------------|----------------------|------------------------|-------------------------|
|                                                                                                    |                                                     |                                                           |                                                         |                                             |                      |                        |                         |
| Entry Field                                                                                                    |                                                     |                                                           |                                                         |                                             |                      |                        |                         |
| Green and Environmental Prot                                                                                                    | tection O Cultural To                               | urism and Healthcare                                      | O Digital Economy                                       | O New Materials O New Energy                | y Resources          |                        |                         |
| Biomedicine Advance                                                                                                    | ed Equipment Manufacturin                           | ng 📀 Highland Featu                                       | ured Agriculture 🛛 🔿 O                                  | thers Please key in others                  |                      |                        |                         |
|                                                                                                    |                                                     |                                                           |                                                         |                                             |                      |                        |                         |
| Durainage Turne                                                                                                    |                                                     |                                                           |                                                         |                                             |                      |                        |                         |
| business type                                                                                                    |                                                     |                                                           |                                                         |                                             |                      |                        |                         |
| Chinese Students Currently St                                                                                                    | udying Abroad 🛛 🔿 A Ma                              | aker that Has Overseas Stu                                | udy Background and Intend                               | ls to Start a Business in Yunnan            |                      |                        |                         |
| Chinese Students Currently St<br>A Start-Up Team that Has Ove                                                                                                    | udying Abroad 🛛 🔿 A Ma<br>rseas Study Background an | aker that Has Overseas Stu<br>d is in the Stage of Produc | udy Background and Intend<br>ct Development or Patent H | ls to Start a Business in Yunnan<br>Iolding |                      |                        |                         |
| Chinese Students Currently Str<br>A Start-Up Team that Has Ove                                                                                                    | udying Abroad O A Ma<br>rseas Study Background an   | aker that Has Overseas Stu<br>d is in the Stage of Produc | udy Background and Intend<br>ct Development or Patent H | is to Start a Business in Yunnan<br>Iolding |                      |                        |                         |
| Dusiness Type<br>Chinese Students Currently Str<br>A Start-Up Team that Has Ove<br>Team Name                                                                                                    | udying Abroad 💦 🔿 A Ma<br>rseas Study Background an | aker that Has Overseas Stu<br>d is in the Stage of Produc | udy Background and Intend<br>ct Development or Patent H | is to Start a Business in Yunnan<br>Iolding |                      |                        |                         |
| Dusiness Type<br>Chinese Students Currently Str<br>A Start-Up Team that Has Ove<br>Team Name<br>Please select team name                                                                                       | udying Abroad A Ma                                  | aker that Has Overseas Stu<br>d is in the Stage of Produc | udy Background and Intend<br>ct Development or Patent H | is to Start a Business in Yunnan<br>Iolding |                      |                        |                         |
| Dusiness type     Chinese Students Currently Str     A Start-Up Team that Has Ove     Team Name     Please select team name     Incubation Address                                                            | udying Abroad A Ma<br>rseas Study Background an     | aker that Has Overseas Stu<br>d is in the Stage of Produc | udy Background and Intend<br>ct Development or Patent H | is to Start a Business in Yunnan<br>Iolding |                      |                        |                         |
| Dusiness Type     Chinese Students Currently Str     A Start-Up Team that Has Ove     Team Name     Please select team name     Incubation Address     Please select incubation address                       | udying Abroad A Ma<br>rseas Study Background an     | aker that Has Overseas Stu<br>d is in the Stage of Produc | udy Background and Intend<br>ct Development or Patent H | is to Start a Business in Yunnan<br>Iolding | ×                    |                        |                         |
| business type     chinese Students Currently Str     A Start-Up Team that Has Ove     Team Name     Please select team name     Incubation Address     Please select incubation address ecommendation Channel | udying Abroad A Ma<br>rseas Study Background an     | aker that Has Overseas Stu<br>d is in the Stage of Produc | udy Background and Intend<br>ct Development or Patent H | is to Start a Business in Yunnan<br>Iolding | Ŷ                    |                        |                         |

![](_page_57_Picture_0.jpeg)

#### 7.1.1 Incubation group "basic enterprise information" to fill in.

5、 Fill in the project outline. (Within 250 characters)

6、 Fill in the enterprise "legal person's name, legal person's contact phone.

7、 Select the person in charge of the document type, fill in the corresponding document number.

8、 Fill in the responsible person's email address and the responsible person's address.

9、 Select whether there is overseas study background.

10、 Fill in the shareholders or core members of the enterprise with overseas study background.

11、 Fill in the check without errors, click the "Save" button below. Continue to fill in the next item.Note: Please fill in the required items carefully, check the information is correct before saving!

| Project Overview                                                                       |                                                                                       |
|----------------------------------------------------------------------------------------|---------------------------------------------------------------------------------------|
| Please key in project overview                                                         |                                                                                       |
|                                                                                        | 0/250                                                                                 |
| Name of the Responsible Person                                                         | * Telephone of the Responsible Person                                                 |
| Please key in name of the responsible person                                           | +86 $$                                                                                |
| Identity Certificate Type of the Responsible Person                                    | * Identity Certificate No. of the Responsible Person                                  |
| Please key in identity certificate type of the responsible person $\qquad \qquad \lor$ | Please key in identity certificate no. of the responsible person                      |
| Email of the Responsible Person                                                        | * Address of the Responsible Person                                                   |
| Please key in email of the responsible person                                          | Please key in address of the responsible person                                       |
| Joes the responsible person have overseas study background?                            | * Is there any shareholder or core member with overseas study background?             |
|                                                                                        | Please key in is there any shareholder or core member with overseas study background? |

![](_page_58_Picture_0.jpeg)

#### 7.1.2 Fill in the "Project Introduction" of the Incubation Group.

- 1、Fill in the project name.
- 2、Fill in the project background and meaning, note that this should be controlled within 500 characters.

| Basic Incubation Information     | Project Introduction | Personnel Structure | The Core Technology | Entrepreneurial Service Demand | Upload Business Plan | Supplementary Material | Submit The Registration |
|----------------------------------|----------------------|---------------------|---------------------|--------------------------------|----------------------|------------------------|-------------------------|
|                                  |                      |                     |                     |                                |                      |                        |                         |
| Project Name                     |                      |                     |                     |                                |                      |                        |                         |
| Please key in project name       |                      |                     |                     |                                |                      |                        |                         |
| Project Background and Significa | ance                 |                     |                     |                                |                      |                        |                         |
| Please key in project backgroun  | d and significance   |                     |                     |                                |                      |                        |                         |
|                                  |                      |                     |                     |                                |                      |                        |                         |
|                                  |                      |                     |                     |                                |                      |                        |                         |
|                                  |                      |                     |                     |                                | 0 / 500 /            |                        |                         |

![](_page_59_Picture_0.jpeg)

#### 7.1.2 Fill in the "Project Introduction" of the Incubation Group.

3、 Fill in the overall situation of the project. (within 1500 characters)
4、 Fill in the product development plan. According to the annual plan, fill in the project "technical research goals, planned investment funds, product development goals, expected output value".

| Project Overview     | N                                                                                               |                                                                                                    |                                                                                                    |                                                                                                    |
|----------------------|-------------------------------------------------------------------------------------------------|----------------------------------------------------------------------------------------------------|----------------------------------------------------------------------------------------------------|----------------------------------------------------------------------------------------------------|
| Please key in p      | roject overview                                                                                 |                                                                                                    |                                                                                                    |                                                                                                    |
|                      |                                                                                                 |                                                                                                    |                                                                                                    |                                                                                                    |
|                      |                                                                                                 |                                                                                                    |                                                                                                    |                                                                                                    |
|                      |                                                                                                 |                                                                                                    |                                                                                                    |                                                                                                    |
|                      |                                                                                                 |                                                                                                    |                                                                                                    |                                                                                                    |
|                      |                                                                                                 |                                                                                                    |                                                                                                    | 0 / 1                                                                                                    |
| oduct Developr       | nent Plan                                                                                       |                                                                                                    |                                                                                                    |                                                                                                    |
| Annual Plan          | Technical Targets                                                                               | Planned Investment                                                                                 | Product Development Targets                                                                                                    | Expected Output Value                                                                                             |
| 2022                 |                                                                                                 |                                                                                                    |                                                                                                    |                                                                                                    |
| 2022                 | Please key in technical targets                                                                 | Please key in planned investment                                                                   | Please key in product development targets                                                                                                   | Please key in expected output valu                                                                                |
| 2022                 | Please key in technical targets Please key in technical targets                                 | Please key in planned investment Please key in planned investment                                  | Please key in product development targets Please key in product development targets                                                         | Please key in expected output valu<br>Please key in expected output valu                                          |
| 2022<br>2023<br>2024 | Please key in technical targets Please key in technical targets Please key in technical targets | Please key in planned investment Please key in planned investment Please key in planned investment | Please key in product development targets       Please key in product development targets         Please key in product development targets | Please key in expected output value<br>Please key in expected output value<br>Please key in expected output value |

![](_page_60_Picture_0.jpeg)

#### 7.1.2 Fill in the "Project Introduction" of the Incubation Group.

5、Fill in the project R&D team formation plan. (within 300 characters)

6、 Fill in the expected economic and social benefits of the project. (within 500 characters)

7、Fill in the project expansion plan objectives. Plans and goals to expand China/Yunnan or expand South Asia and Southeast Asia. (within 350 characters)

After filling in, check the content is correct, click "Save" to continue to fill in the next item.

| ease key in project r&d team establishment plan   |     |
|---------------------------------------------------|-----|
|                                                   | 0/3 |
| ected Economic and Social Benefits                |     |
| ease key in expected economic and social benefits |     |
|                                                   |     |
|                                                   |     |
|                                                   |     |

![](_page_61_Picture_0.jpeg)

#### 7.1.3 Fill in the "Personnel Structure" of the Incubation Group.

1、 Fill in the core members of the project team. Fill in the information according to the prompts. And upload the corresponding ID photo (the image size should be compressed within 5Mb). Briefly describe the member's work experience (within 250 characters)

2、 Pay attention to check whether the member is the project leader, pay attention to choose "graduate" or "current student."

3、Click "Add Member" to continue to fill in the information of other members of the project team. (The number of members is 3 to 6 people).

4、 After all members are added, after checking the content is correct, click "Save" to continue to fill in the next item.

|                                        | Please put team member                  | rs in the | e order of position or shares held.             |                                            |        |
|----------------------------------------|-----------------------------------------|-----------|-------------------------------------------------|--------------------------------------------|--------|
| Name                                   | Nationality                             |           | Identity Document                               | Age                                        |        |
| ease key in name                       | Please select nationality               | ×         | Please upload identity document Upload          | Please key in age                          |        |
| Position Held                          | Share Percentage                        |           | Highest Educational Qualification               | Upload Document (for degree)               |        |
| ease key in position held              | Please key in share percentage, 0 ~ 100 | %         | Please key in highest educational qualification | Please upload upload document (for degree) | Upload |
| Major                                  | School of Graduation                    |           | Graduation Certificate                          | Team Leader?                               |        |
| ease key in major                      | Please key in school of graduation      |           | Please upload graduation certificate            |                                            |        |
| Do you have overseas study background? |                                         |           |                                                 |                                            |        |
|                                        |                                         |           |                                                 |                                            |        |
|                                        | v                                       | Vork Fx   | xperience                                       |                                            |        |
| 'lease key in work experience          |                                         |           | ******                                          |                                            |        |
|                                        |                                         |           |                                                 |                                            | 0/25   |
| Term Members (2) [ Decale )            |                                         |           |                                                 |                                            |        |

![](_page_62_Picture_0.jpeg)

#### 7.1.4 Fill in the "The Core Technology" of the Incubation Group

1、 Fill in the project "core technology" brief. (within 250 characters), after checking the content is correct, click "Save".

2、 If you have intellectual property rights, click Add Technology. Fill in the intellectual property content, upload the intellectual property certificate, and click "Save". (Multiple intellectual property content can be added)
3、 If there is no intellectual property rights, after saving the "Core Technology Introduction", continue to fill in the next item.

If there is no core technology, you can directly skip the "core technology" to fill in the content.

|                                                                                                    |      |                                                               | Brief Summary                                  |    |             |        |
|----------------------------------------------------------------------------------------------------|------|---------------------------------------------------------------|------------------------------------------------|----|-------------|--------|
| ase key in brief summary                                                                            |      |                                                               |                                                |    |             |        |
|                                                                                                    |      |                                                               |                                                |    |             |        |
| re i                                                                                                |      |                                                               |                                                |    |             |        |
|                                                                                                    |      | Proof o                                                       | of Intellectual Property                       |    |             |        |
|                                                                                                    |      |                                                               |                                                |    |             |        |
| Туре                                                                                                | Name |                                                               | Number                                         |    | Upload      | Actio  |
| Type<br>f of intellectual property (Max. 10). No                                                    | Name | be the enterprise / any of the co                             | Number<br>no data found<br>re team members.    |    | Upload      | Actio  |
| Type                                                                                                | Name | be the enterprise / any of the co                             | Number<br>no data found<br>re team members.    |    | Upload      | Actio  |
| Type f of intellectual property (Max. 10). No                                                       | Name | be the enterprise / any of the co                             | Number<br>no data found<br>re team members.    | 1  | Upload      | Action |
| Type f of intellectual property (Max. 10). No f f Jd ype ttoase select time.                        | Name | be the enterprise / any of the co                             | Number<br>no data found<br>re team members.    |    | Upload      | Action |
| Type f of intellectual property (Max. 10). No f f f f f f f f f f f f f f f f f f f                 | Name | be the enterprise / any of the co                             | Number<br>no data found<br>re team members.    | 0  | Upload      | Action |
| Type fof intellectual property (Max. 10). No fi id id ype tease select type lame tease key in name  | Name | be the enterprise / any of the co<br>* Number<br>Please key i | Number<br>no data found<br>re team members.    |    | Upload<br>× | Action |
| Type  t of intellectual property (Max. 10). No  d  d  vpe lease select type lease key in name pload | Name | be the enterprise / any of the co<br>* Number<br>Please key i | Number no data found re team members. n number | 53 | Upload      | Actio  |

YiiEC TEL: +86 13581933398 (Teacher Tong) 、+86 18183844637 (Teacher Li) 、0871-63101520 (Teacher Kong) Email: infor@ynaistc.com

![](_page_63_Picture_0.jpeg)

#### 7.1.5 Fill in the "Entrepreneurial Service Demand" of the Incubation Group.

- Check the item "Purpose of the Competition". If it is not in the options, select Other and fill in by yourself.
- 2、Select the current Funding Status of the project.
- 3、Fill in the current valuation of the project.
- 4、 Select "Whether there is debt, whether there is financing needs, whether there is a need for mergers and acquisitions". (If yes, fill in the relevant amount)
- 5、 After checking the content is correct, click "Save" to continue to fill in the next item.

| Basic Incubation Information        | Project Introduction         | Personnel Structure | The Core Technology     | Entrepreneurial Service Demand | Upload Business Plan | Supplementary Material    | Submit The Registration |
|-------------------------------------|------------------------------|---------------------|-------------------------|--------------------------------|----------------------|---------------------------|-------------------------|
|                                     |                              |                     |                         |                                |                      |                           |                         |
| * Purpose of Participating in the ( | Competition ( multiple choid | e)                  |                         |                                |                      |                           |                         |
| For Honor Seeking Ec                | quity Financing Opportuniti  | es 📃 Seeking Debt I | Financing Opportunities | Seeking Learning and Communic  | cation Opportunities | Seeking Government Policy | Support                 |
| For Promotion Others                | Please key in others         |                     |                         |                                |                      |                           |                         |
| * Financing Status                  |                              |                     |                         |                                |                      |                           |                         |
| Angel Financing A                   | ○ B ○ C ○ Othe               | rs 🔿 None           |                         |                                |                      |                           |                         |
| * Current Estimated Market Value    | (unit: ten thousand yuan)    |                     |                         |                                |                      |                           |                         |
| 0                                   |                              |                     |                         |                                |                      |                           |                         |
| * Any Debt?                         |                              |                     |                         |                                |                      |                           |                         |
| 🔾 yes 💽 no                          |                              |                     |                         |                                |                      |                           |                         |
| * Need Financing?                   |                              |                     |                         |                                |                      |                           |                         |
| 🔿 yes 💽 no                          |                              |                     |                         |                                |                      |                           |                         |
| * Need Merger?                      |                              |                     |                         |                                |                      |                           |                         |
| 🔾 yes 💿 no                          |                              |                     |                         |                                |                      |                           |                         |
|                                     |                              |                     |                         |                                |                      |                           |                         |
| save                                |                              |                     |                         |                                |                      |                           |                         |
|                                     |                              |                     |                         |                                |                      |                           |                         |

![](_page_64_Picture_0.jpeg)

#### 7.1.6 Fill in the "Upload Business Plan" of the Incubation Group

 Upload the "PDF version" of the business plan and roadshow PPT.
 After checking the content is correct, click "Save" to continue to fill in the next item.

|                                  | Project introduction        | Personnel Structure          | The Core Technology    | Entrepreneurial Service Demand | Upload Business Plan | Supplementary Material | Submit The Registration |
|----------------------------------|-----------------------------|------------------------------|------------------------|--------------------------------|----------------------|------------------------|-------------------------|
|                                  |                             |                              |                        |                                |                      |                        |                         |
|                                  |                             |                              |                        |                                |                      |                        |                         |
| lease upload business plan Wo    | rd document in the PDF fo   | rmat. ( Files cannot excee   | d 20mb )               |                                |                      |                        |                         |
| lease upload Please upload busir | ness plan Word document in  | the PDF format. ( Files canr | ot exceed 20mb ) Uploa | ad                             |                      |                        |                         |
| ease upload road show presen     | tation PPT in the PDF form  | nat. ( Files cannot exceed 2 | Omb )                  |                                |                      |                        |                         |
| ease upload Please upload road   | show presentation PPT in th | e PDF format. ( Files canno  | texceed 20mb ) Uploa   | ad                             |                      |                        |                         |
|                                  |                             |                              |                        |                                |                      |                        |                         |
| ave                              |                             |                              |                        |                                |                      |                        |                         |
|                                  |                             |                              |                        |                                |                      |                        |                         |
|                                  |                             |                              |                        |                                |                      |                        |                         |

![](_page_65_Picture_0.jpeg)

#### 7.1.7 Fill in the "Supplementary Material" for the Incubation Group.

1、 Fill in the supplementary instructions. Click "Save".

2、Click "Add Instructions", upload the relevant proof picture (within 5Mb), and fill in the corresponding information.

3, After checking the content is correct, continue to fill in the next item.

If there is no supplement, you can skip the "Supplementary Materials" directly!

|                           |                 | Terboliner of actaro | the core realitionogy | Endepreneurial del vice Demana | opioda pasificis fiair | supprementary material | Submit me negistration |
|---------------------------|-----------------|----------------------|-----------------------|--------------------------------|------------------------|------------------------|------------------------|
|                           |                 |                      |                       |                                |                        |                        |                        |
|                           |                 |                      |                       |                                |                        |                        |                        |
|                           |                 |                      |                       | Elaboration                    |                        |                        |                        |
| Please key in Elaboration |                 |                      |                       |                                |                        |                        |                        |
|                           |                 |                      |                       |                                |                        |                        |                        |
|                           |                 |                      |                       |                                |                        |                        | C                      |
| _                         |                 |                      |                       |                                |                        |                        |                        |
| save                      |                 |                      |                       |                                |                        |                        |                        |
| Holder of                 | the Certificate |                      | Award Description     | Upload Tim                     | 9                      | Upload Certificates    | Action                 |
|                           |                 |                      | and a second rates.   | And Shared and                 |                        |                        |                        |
|                           |                 |                      |                       | no data found                  |                        |                        |                        |
| boration(Max. Five)       |                 |                      |                       |                                |                        |                        |                        |
| Add                       |                 |                      |                       |                                |                        |                        |                        |
| 900                       |                 |                      |                       |                                |                        |                        |                        |

![](_page_66_Picture_0.jpeg)

#### 7.1.8 Overview of "Submit Registration" for the Incubation Team.

1. The previous items have been completed, and the progress bar is displayed as 100%.

2. Click on the arrow to submit the registration, you can check the previous information, whether the filling has been completed, if not, click the corresponding view to continue filling.

| Competition Registration Process | Upload Certificates                                                                                                    | Action  |
|----------------------------------|----------------------------------------------------------------------------------------------------|---------|
| Basic Information                | Unfinished                                                                                                    | View    |
| Project Introduction             | Unfinished                                                                                                    | View    |
| Personnel Structure              | Unfinished                                                                                                    | View    |
| The Core Technology              | Completed                                                                                                    | View    |
| Entrepreneurial Service Demand   | Unfinished                                                                                                    | View    |
| Upload Business Plan             | Unfinished                                                                                                    | View    |
| Supplementary Material           | Completed                                                                                                    | View    |
|                                  | 10. The second second sec | Y TUYI. |

![](_page_67_Picture_0.jpeg)

#### 7.1.8 Overview of "Submit Registration" for the Incubation Team.

3. Click "Submit Registration" at the arrow to check whether the previous information has been completed. If not, click the corresponding "View" to continue filling.

4. If all the filled-in information is correct, click the "Submit Registration" button at the bottom.

| Competition Registration Process | Upload Certificates | Action |
|----------------------------------|---------------------|--------|
| Basic Information                | Unfinished          | View   |
| Project Introduction             | Unfinished          | View   |
| Personnel Structure              | Unfinished          | View   |
| The Core Technology              | Completed           | View   |
| Entrepreneurial Service Demand   | Unfinished          | View   |
| Upload Business Plan             | Unfinished          | View   |
| Supplementary Material           | Completed           | View   |

![](_page_68_Picture_0.jpeg)

#### 7.1.8 Overview of "Submit Registration" for the Incubation Team.

5 Read the "Participation Commitment" carefully and select "I have read and agree to the "Participation Commitment".

6、 Click Submit to complete the registration.

Notice! ! ! Once the registration is submitted, it cannot be modified. If you need to modify it, you need to contact the organizing committee to cancel the review, and then modify it!

Letter of Commitment

I voluntarily participated in The First Yunnan International Innovation and Entrepreneurship Competition and made the following commitments:

My application form is consistent with the relevant contents of the project (business) plan, which is used as a guide to carry out various work. After the project lands in Yunnan, I will accept the assessment of Yunnan's talent work leading g roup office.

 $\therefore$   $\times$ 

My application materials are true and accurate. The participating project, technologies and products have complete, independent and legal rights, involving no plagiarism or any other criminal action. All legal liabilities arising therefrom sh all be borne by myself.

In the process of participating in the competition, I will not carry out any behavior that interferes with the competition, nor do we have any action of arbitraging the financial funds and any intention of fraud. In case of any of the above sit uations, we will voluntarily withdraw from the competition, and we will bear all the responsibilities.

Tip: please check the content carefully, it has been submitted and cannot be modified!

I have read and I agree 《Letter of Commitment》

![](_page_68_Picture_12.jpeg)

![](_page_69_Picture_0.jpeg)

# **The First Yunnan Innovation & Entrepreneurship Competition** TEL: +86 13581933398 (Teacher Tong) +86 18183844637 (Teacher Li) 0871-63101520 (Teacher Kong) Email: infor@ynaistc.com